# Cuprins

| Cuprins 1                                            |
|------------------------------------------------------|
| Notă de utilizare 2                                  |
| Informații despre sigurantă 2                        |
| Măsuri de precautie                                  |
| Atentionări de sigurantă a ochilor 6                 |
| Introducere 7                                        |
| Prozontoro gonorolă o nochotului                     |
| Prezentare generală a pachetului7                    |
| Prezentare generala a produsului8                    |
| Unitatea principala                                  |
| Conoviuni do introro/iopiro                          |
| Telecomandă 11                                       |
| Instalara 12                                         |
| Instalate                                            |
|                                                      |
|                                                      |
|                                                      |
| Conectarea la dispozitive video 3D14                 |
| Utilizarea ochelarilor 3D16                          |
| Pornirea/Oprirea proiectorului17                     |
| Pornirea proiectorului17                             |
| Oprirea proiectorului                                |
| Indicator de atenționare19                           |
| Ajustarea imaginii proiectate20                      |
| Ajustarea înălțimii proiectorului 20                 |
| Ajustarea Zoom-ului / Focalizării<br>proiectorului21 |
| Ajustarea dimensiunii imaginii                       |
| de proiecție21                                       |
| Controale utilizator23                               |
| Tastatură și telecomandă23                           |
| Tastatură23                                          |
| Telecomandă24                                        |
| Meniuri afişaj pe ecran31                            |
| Cum funcționează31                                   |
| Arborele meniului                                    |
| Imagine                                              |
| Imagine   Avansat                                    |
| Afişare                                              |
| Afişare   3D40                                       |
| Setări41                                             |

| Setări   Setări audio               | 43    |
|-------------------------------------|-------|
| Setări   Securitate                 | 44    |
| Setări   Avansat                    | 45    |
| Opţiuni                             | 46    |
| Opţiuni   Setări lampă              | 49    |
| Opţiuni   Setări HDMI Link          | 50    |
| Opțiuni   Setări telecomandă        | 52    |
| Opţiuni   Avansat                   | 53    |
| Anexe                               | 54    |
| Depanare                            | 54    |
| Probleme de imagine                 | 54    |
| Alte probleme                       | 56    |
| Probleme cu telecomanda             | 56    |
| Mesaje transmise prin indicatorii L | ED 57 |
| Mesaje pe ecran                     | 58    |
| Înlocuirea lămpii                   | 59    |
| Instalarea și curățarea filtrului   |       |
| de praf                             | 61    |
| Moduri de compatibilitate           | 62    |
| Instalarea plăcii de montare        |       |
| pe tavan                            | 64    |
| Oficiile globale Optoma             | 65    |
| Regulament și Note de siguranță     | 67    |
| Notă FCC                            | 67    |
| Declarație de conformitate pentru   |       |
| ţările din UE                       | 68    |

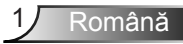

## Informații despre siguranță

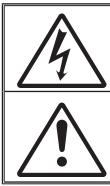

Fulgerul cu cap de săgeată într-un triunghi echilateral este destinat să alerteze utilizatorul despre prezența "tensiunii periculoase" neizolate în interiorul produsului, care ar putea avea putere suficientă pentru a constitui un risc de electrocutare a persoanelor.

Semnul de exclamare într-un triunghi echilateral este destinat să alerteze utilizatorul despre prezența instrucțiunilor importante de operare și întreținere (service) în literatura care însoțește aparatul.

ATENȚIONARE: PENTRU A REDUCE RISCUL DE INCENDIU SAU ȘOC ELECTRIC, NU EXPUNEȚI ACEST APARAT LA PLOAIE SAU UMEZEALĂ. ÎN INTERIORUL APARATULUI EXISTĂ TENSIUNI ÎNALTE PERICULOASE. NU DESCHIDEȚI CARCASA. APELAȚI DOAR LA SERVICIILE PERSONALULUI CALIFICAT.

#### Limitele emisiilor de Clasa B

Acest aparat digital de Clasa B îndeplineşte toate cerințele reglementărilor canadiene privind echipamentele cauzatoare de interferență.

#### Instrucțiuni importante de siguranță

- Nu blocați orificiile de ventilație. Pentru a asigura funcționarea fiabilă a proiectorului şi pentru a-l proteja de supraîncălzire, se recomandă să instalați proiectorul într-o locație care nu blochează ventilarea. De exemplu, nu plasați proiectorul pe o măsuță de cafea aglomerată, canapea, pat etc. Nu puneți proiectorul într-un spațiu închis, cum ar fi un dulap pentru cărți sau cutie care restricționează fluxul de aer.
- Nu utilizaţi proiectorul lângă apă sau umezeală. Pentru a reduce riscul de incendiu şi/sau şoc electric, nu expuneţi proiectorul la ploaie sau umezeală.
- Nu instalaţi lângă surse de căldură, cum ar fi calorifere, radiatoare, sobe sau orice alte aparate, cum ar fi amplificatoare care emit căldură.
- 4. Curățați numai cu o cârpă uscată.
- 5. Folosiți doar atașamente/accesorii specificate de producător.
- Nu folosiţi aparatul dacă acesta a fost deteriorat sau abuzat fizic. Exemple de daună/abuz fizic (nu se limitează la acestea):
  - Unitatea a fost scăpată pe jos.
  - Cablul de alimentare a fost deteriorat sau priza a fost deteriorată.
  - A fost vărsat lichid pe proiector.
  - Proiectorul a fost expus la ploaie sau umezeală.

- Ceva a căzut în proiector sau ceva este slăbit în interiorul lui. Nu încercați să reparați singuri aparatul. Deschiderea sau îndepărtarea carcasei vă poate expune la tensiuni periculoase sau alte pericole. Vă rugăm să sunați la Optoma înainte de a trimite aparatul la reparație.

- Nu lăsaţi obiecte sau lichide să pătrundă în proiector. Acestea pot atinge puncte periculoase de tensiune şi provoca scurt circuit la anumite piese, fapt ce ar putea duce la incendii sau şoc electric.
- 8. Verificați cabina proiectorului pentru a găsi marcajele legate de siguranță.
- Aparatul trebuie să fie reparat doar de către personalul de întreţinere corespunzător.

# Notă de utilizare

## Măsuri de precauție

Vă rugăm să respectați toate atenționările, măsurile de precauție și de întreținere conform recomandărilor din acest ghid al utilizatorului.

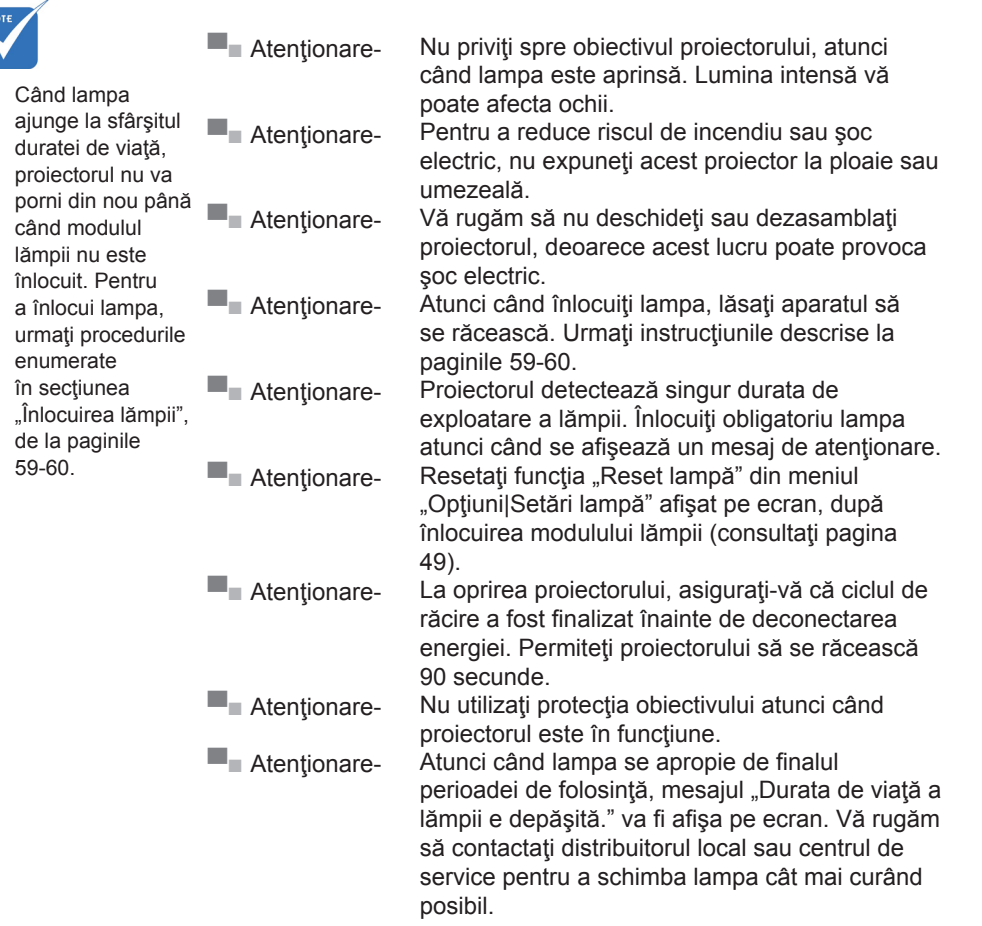

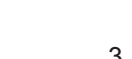

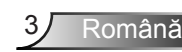

#### Trebuie:

- să opriţi şi să scoateţi ştecherul din priza de curent înainte de a curăţa produsul;
- să folosiţi o cârpă moale, uscată, cu detergent slab pentru a curăţa carcasa afişajului;
- să deconectați ştecherul de la priza de curent, dacă produsul nu este folosit pentru o perioadă lungă de timp.

### Nu se permite:

- să blocaţi fantele şi orificiile de pe unitate prevăzute pentru ventilaţie;
- să folosiţi produse de curăţare abrazive, ceară sau solvenţi pentru a curăţa unitatea;
- Să utilizați în următoarele condiții:
  - în medii extrem de calde, reci sau umede.
    - Asiguraţi-vă că temperatura camerei este în limitele 5°C ~ 40°C
    - Umiditatea relativă este de 10 % ~ 85 %
  - în zonele susceptibile la praf și murdărie excesivă;
  - aproape de orice aparat care generează un câmp magnetic puternic;
  - în lumina directă a soarelui.

### Vizualizarea proiecției 3D cu ajutorul funcției 3D

#### INFORMAȚII IMPORTANTE PRIVIND SIGURANȚA. CITIȚI URMĂTOARELE ATENȚIONĂRI ÎNAINTE CA DVS. SAU COPILUL DVS. SĂ UTILIZAȚI FUNCȚIA 3D.

#### Atenționare

Copiii şi adolescenţii pot fi mai susceptibili la probleme de sănătate asociate cu vizionarea în 3D şi trebuie supravegheaţi cu atenţie atunci când vizionează aceste imagini.

# Atenționare privind crizele epileptice fotosensibile și alte riscuri pentru sănătate

Unii privitori pot suferi o criză de epilepsie sau un atac cerebral, atunci când sunt expuşi la anumite imagini sau lumini sacadate care apar în unele filme sau jocuri video proiectate. Dacă suferiţi sau aveţi antecedente în familie de epilepsie sau atac cerebral, consultaţi medicul înainte de a utiliza funcţia 3D.

# Notă de utilizare

- Chiar şi cei fără antecedente personale sau familiale de epilepsie sau atac cerebral pot avea o afecţiune nediagnosticată care poate cauza crize epileptice fotosensibile.
- Gravidele, bătrânii, persoanele grav bolnave, care sunt foarte obosite sau sub influenţa alcoolului trebuie să evite utilizarea funcţiei 3D a unităţii.
- Dacă prezentaţi oricare dintre simptomele următoare, întrerupeţi imediat vizionarea imaginilor 3D şi consultaţi medicul: (1) tulburări de vedere; (2) stare de confuzie; (3) ameţeli; (4) mişcări involuntare, precum spasme oculare sau musculare; (5) confuzie; (6) greaţă; (7) pierderea cunoştinţei; (8) convulsii; (9) crampe; şi/sau (10) dezorientare. Copiii şi adolescenţii sunt mai expuşi decât adulţii la apariţia acestor simptome. Părinţii trebuie săi supravegheze pe copii şi să-i întrebe dacă prezintă aceste simptome.
- Urmărirea proiecţiei 3D poate cauza, de asemenea, rău de mişcare, efecte ulterioare de percepţie, dezorientare, obosirea ochilor şi scăderea stabilităţii posturii. Este recomandat ca utilizatorii să facă pauze frecvente pentru a reduce potenţialul acestor efecte. Dacă ochii dvs. dau semne de oboseală sau uscăciune sau dacă prezentaţi oricare dintre simptomele de mai sus, întrerupeţi imediat utilizarea acestui dispozitiv şi nu reluaţi utilizarea acestuia pentru cel puţin 30 de minute după ce simptomele dispar.
- Dacă urmăriţi proiecţia 3D în timp ce staţi prea aproape de ecran pentru o perioadă îndelungată, riscaţi să vă deterioraţi vederea. Distanţa de vizualizare ideală trebuie să fie de cel puţin trei ori înălţimea ecranului. Este recomandat ca ochii privitorului să se afle la acelaşi nivel cu ecranul.
- Urmărirea proiecţiei 3D şi purtarea ochelarilor 3D pentru o perioadă extinsă de timp poate cauza dureri de cap sau oboseală. Dacă simţiţi durere de cap, oboseală sau ameţeală, întrerupeţi vizionarea proiecţiei 3D şi odihniţi-vă.
- Nu utilizaţi ochelarii 3D decât în scopul urmăririi proiecţiei 3D. Purtarea ochelarilor 3D pentru orice alt scop (ca ochelari de vedere, de soare, de protecţie etc.) vă poate dăuna şi vă poate slăbi vederea.
- Vizionarea proiecţiei 3D poate cauza dezorientarea pentru unii privitori. Prin urmare, NU puneţi PROIECTORUL 3D lângă casa scării, cabluri, balcoane sau alte obiecte care prezintă pericol de împiedicare, lovire, răsturnare, spargere sau peste care se poate cădea.

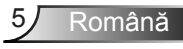

# Notă de utilizare

## Atenționări de siguranță a ochilor

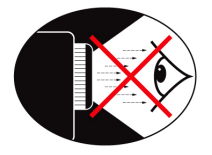

- Evitaţi tot timpul să vă uitaţi/să staţi cu faţa direct în fasciculul proiectorului. Staţi cu spatele la fasciculul de lumină pe cât e posibil.
- Atunci când proiectorul este utilizat într-o sală de clasă, supravegheaţi adecvat elevii atunci când li se cere să arate ceva pe ecran.
- În scopul de a reduce puterea lămpii, utilizaţi jaluzele de cameră pentru a reduce nivelurile luminii ambientale.

# Introducere

## Prezentare generală a pachetului

Despachetați și verificați conținutul cutiei pentru a vă asigura că toate elementele enumerate mai jos sunt în cutie. Dacă ceva lipsește, vă rugăm să contactați centrul de servicii pentru clienți Optoma.

### Accesorii standard

Accesoriile

specificații și regiune.

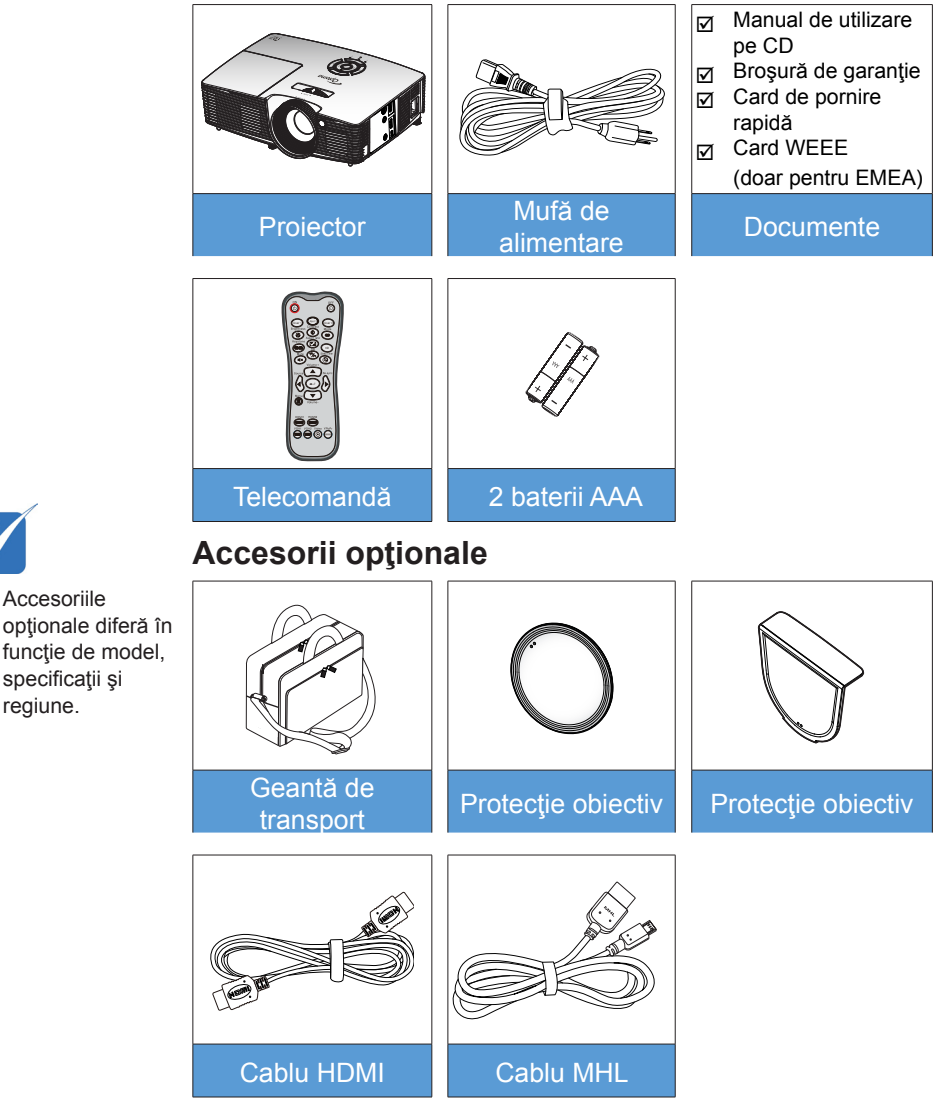

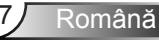

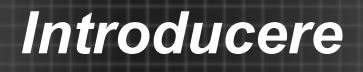

## Prezentare generală a produsului

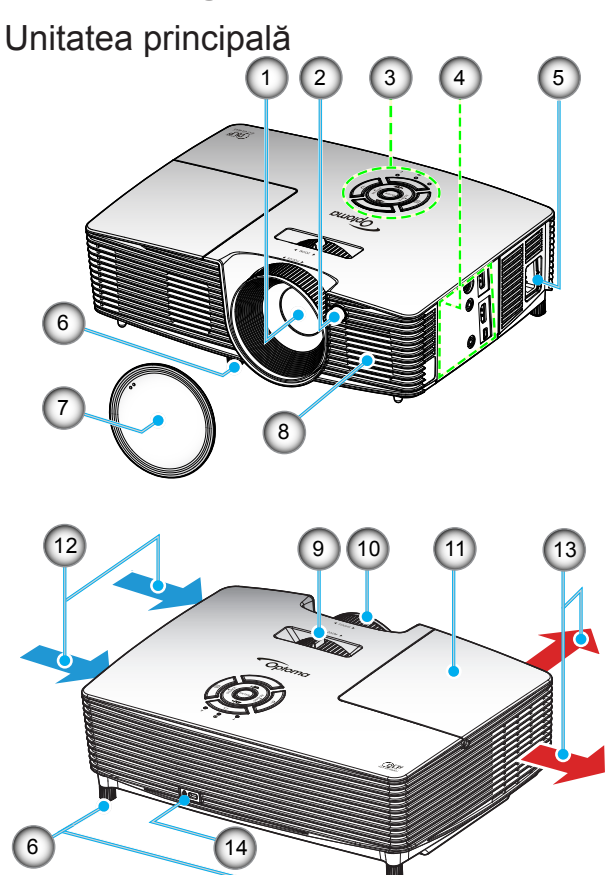

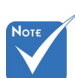

- Nu blocaţi orificiile de intrare/ieşire pentru ventilaţie ale proiectorului.
- (\*) Accesoriu opţional
- 1. Obiectiv
- 2. Receptor IR
- 3. Tastatură
- 4. Conexiuni de intrare/ieşire
- 5. Priză
- 6. Picioare de înclinareajustare
- 7. Protecție obiectiv (\*)

- 8. Difuzor
- 9. Pârghie pentru zoom
- 10. Inelul de focalizare
- 11. Capac lampă
- 12. Ventilare (intrare)
- 13. Ventilare (ieşire)
- 14. Port Kensington<sup>™</sup> Lock

# Introducere

#### Tastatură

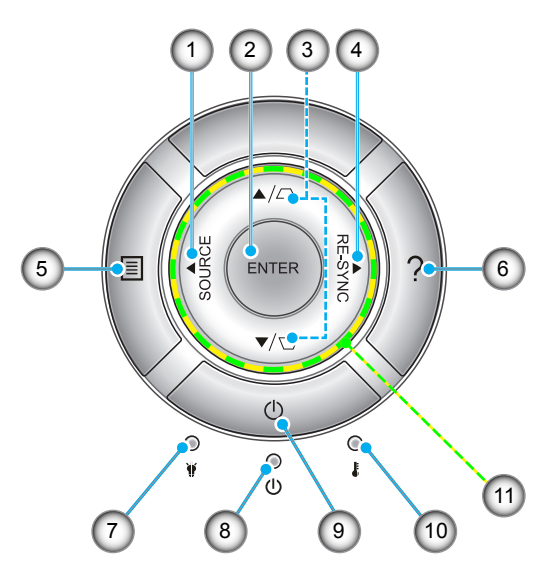

- 1. Sursă
- 2. Enter
- 3. Corectarea imaginii trapezoidale
- 4. Resincronizare
- 5. Meniu
- 6. Ajutor
- 7. LED Lampă
- 8. LED Pornit/Standby
- 9. Power
- 10. LED Temperatură
- 11. Patru taste direcționale de selectare

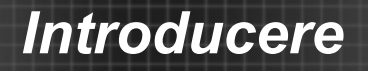

## Conexiuni de intrare/ieşire

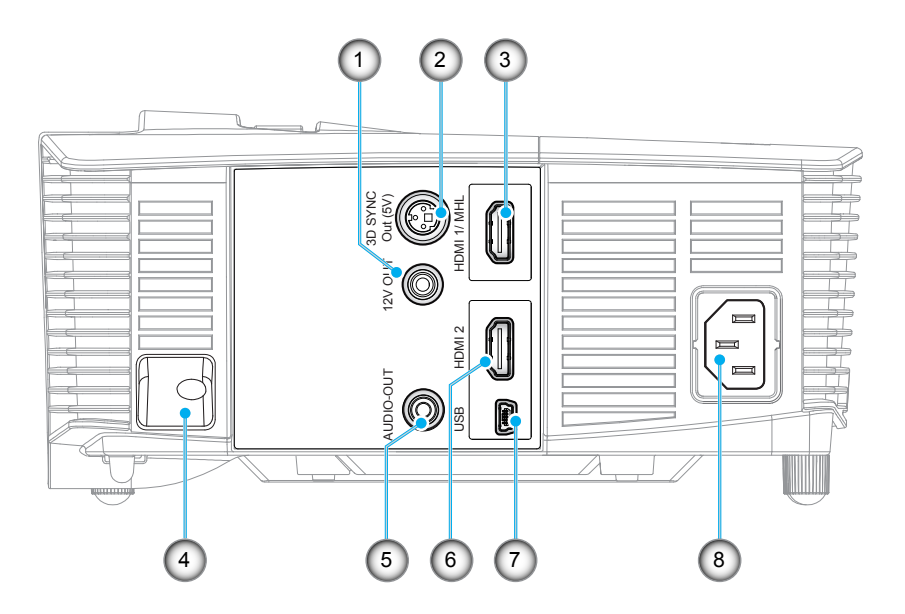

- 1. Releu 12 V Trigger (12 V, 250 mA, mufă mini de 3,5 mm)
- 2. Conector ieşire sincronizare 3D (5 V)
- 3. Conector HDMI 1/MHL
- 4. Bară de securitate
- 5. Conector de ieşire audio (mufă mini de 3,5 mm)
- 6. Conector HDMI 2
- 7. Conector mini USB-B (actualizare firmware)
- 8. Priză

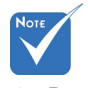

Română

 Pentru funcţia de controlare cu mouse de la distanţă este necesară o telecomandă specială.

10

# Introducere

## Telecomandă

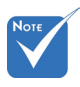

Este posibil ca unele taste să nu aibă nicio funcţie, în cazul modelelor care nu acceptă funcţiile respective.

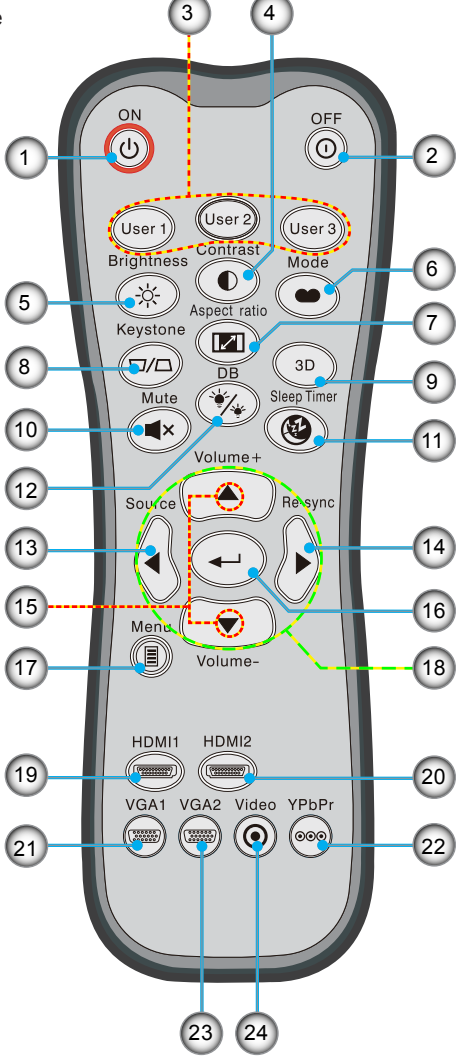

- 1. Pornire
- 2. Oprire
- 3. Utilizator 1/Utilizator 2/Utilizator 3
- 4. Contrast
- 5. Luminozitate
- 6. Mod de afişare
- 7. Raport de aspect
- 8. Trapezoid
- 9. 3D
- 10. Mut
- 11. Cronometru oprire
- 12. Negru dinamic
- 13. Sursă
- 14. Resincronizare
- 15. Volum +/-
- 16. Enter
- 17. Meniu
- 18. Patru taste direcţionale de selectare
  - 19. HDMI1
- 20. HDMI2
- 21. VGA1
- 22. YPbPr
  - 23. VGA2
  - 24. Video

## **Conectarea la proiector**

## Conectarea unui computer/notebook

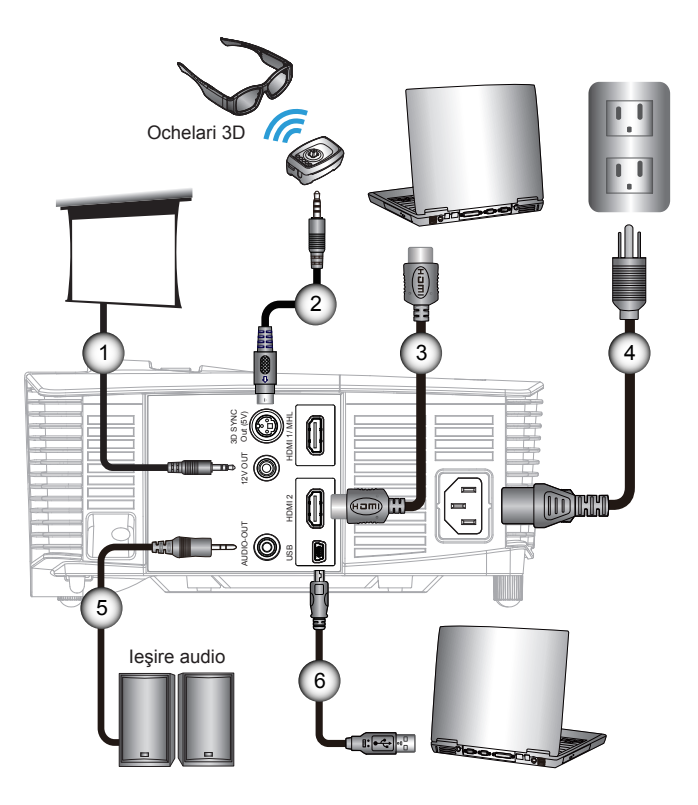

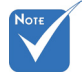

- Datorită aplicațiilor diferite în fiecare ţară, unele regiuni pot avea accesorii diferite.
- (\*) Accesoriu opţional

| 1 | *Mufă 12 V c.c.        |
|---|------------------------|
| 2 | *Cablu emiţător 3D     |
| 3 | *Cablu HDMI            |
| 4 | Cablu de alimentare    |
| 5 | *Cablu de ieşire audio |
| 6 | *Cablu USB             |

### Conectarea unei surse video

Player DVD, player Blu-ray, dispozitiv Set-top box, receiver HDTV, consolă de jocuri

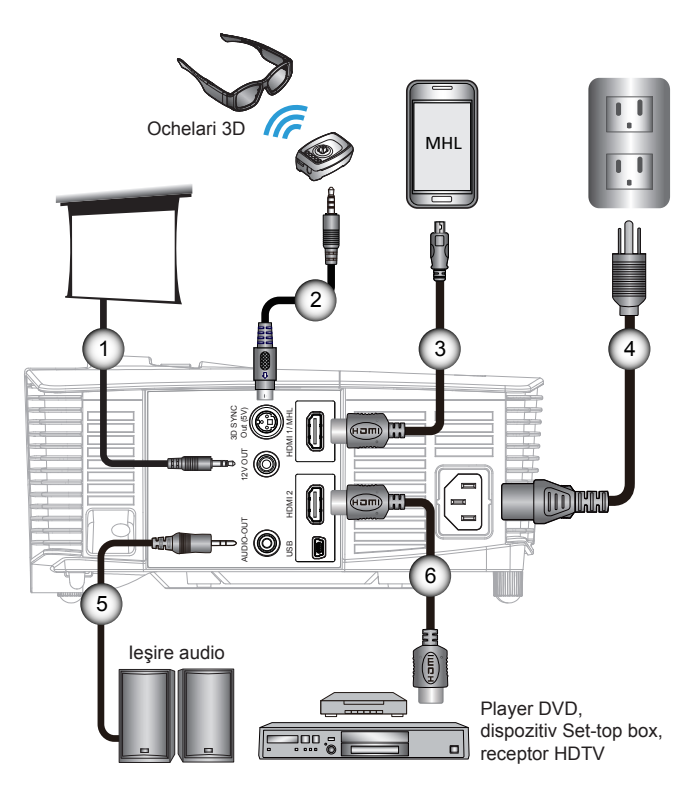

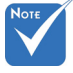

- Datorită aplicaţiilor diferite în fiecare ţară, unele regiuni pot avea accesorii diferite.
- (\*) Accesoriu opţional

| ſ | 1*Mufă 12 V c.c.               |
|---|--------------------------------|
|   | 2*Cablu emiţător 3D            |
|   | 3*Cablu MHL (MicroUSB la HDMI) |
|   | 4 Cablu de alimentare          |
|   | 5*Cablu de ieşire audio        |
|   | 6*cablu HDMI                   |
|   |                                |

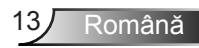

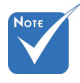

 Dispozitivul sursei video 3D trebuie să fie pornit înaintea proiectorului 3D. Odată ce ați conectat dispozitivele cu cablurile HDMI, după cum este indicat în diagramă, sunteți pregătit să începeți. Porniți sursa video 3D și proiectorul 3D.

Conectarea la dispozitive video 3D

#### Jocuri PlayStation<sup>®</sup> 3

- Asigurați-vă că ați actualizat consola la cea mai recentă versiune software.
- Mergeţi la "meniu Setări -> setări Afişare -> ieşire Video -> HDMI". Selectaţi "Automat" şi urmaţi instrucţiunile de pe ecran.
- Introduceți discul cu jocul 3D. Alternativ, puteți să descărcați jocuri (și actualizări 3D) prin rețeaua PlayStation<sup>®</sup>.
- Lansați jocul. În meniul jocului, selectați "Joc 3D".

#### Player Blu-ray 3D™

- Asiguraţi-vă că playerul poate accepta discuri 3D Blu-ray™ şi că ieşirea 3D este activată.
- Introduceți discul 3D Blu-ray™ în player, apăsați "Redare".
- 3D TV (de exemplu, SKY 3D, DirecTV)
- Contactaţi furnizorul de servicii TV pentru a activa orice canale 3D din pachetul dvs. de canale.
- Odată activate, schimbați pe canalul 3D.
- Trebuie să vedeți două imagini alăturate.
- Comutați în "Mod SBS" al proiectorului 3D. Opțiunea se află în secțiunea "Afişare" a meniului OSD al proiectorului.

## Dispozitiv 3D (de exemplu 3D DV/DC) cu ieşire semnal pentru afişare alăturată 2D 1080i

- Conectați dispozitivul 3D și comutați la ieșire conținut 3D cu transmisie afișare alăturată 2D la proiector 3D.
  - Trebuie să vedeți două imagini alăturate.
- Comutaţi în "Mod SBS" al proiectorului 3D. Opţiunea se află în secţiunea "Afişare" a meniului OSD al proiectorului.

Dacă vizionați conținut 3D de la o sursă HDMI 1.4a (de exemplu, 3D Blu-ray) ochelarii dvs. 3D trebuie să fie întotdeauna sincronizați. Dacă urmăriți conținut 3D de la o sursă HDMI 1.3 (de exemplu transmisie 3D utilizând modul SBS), poate fi necesar să utilizați opțiunea Inversare sincronizare 3D pentru a optimiza experiența dvs. 3D. Opțiunea se află în secțiunea "Afișare ->3D" a meniului OSD al proiectorului.

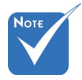

- Dacă intrarea video este 2D normal, apăsaţi "Format 3D" şi comutaţi la "AUTO".
- Dacă "Mod SBS" este activ, conţinutul video 2D nu va fi afişat corect.

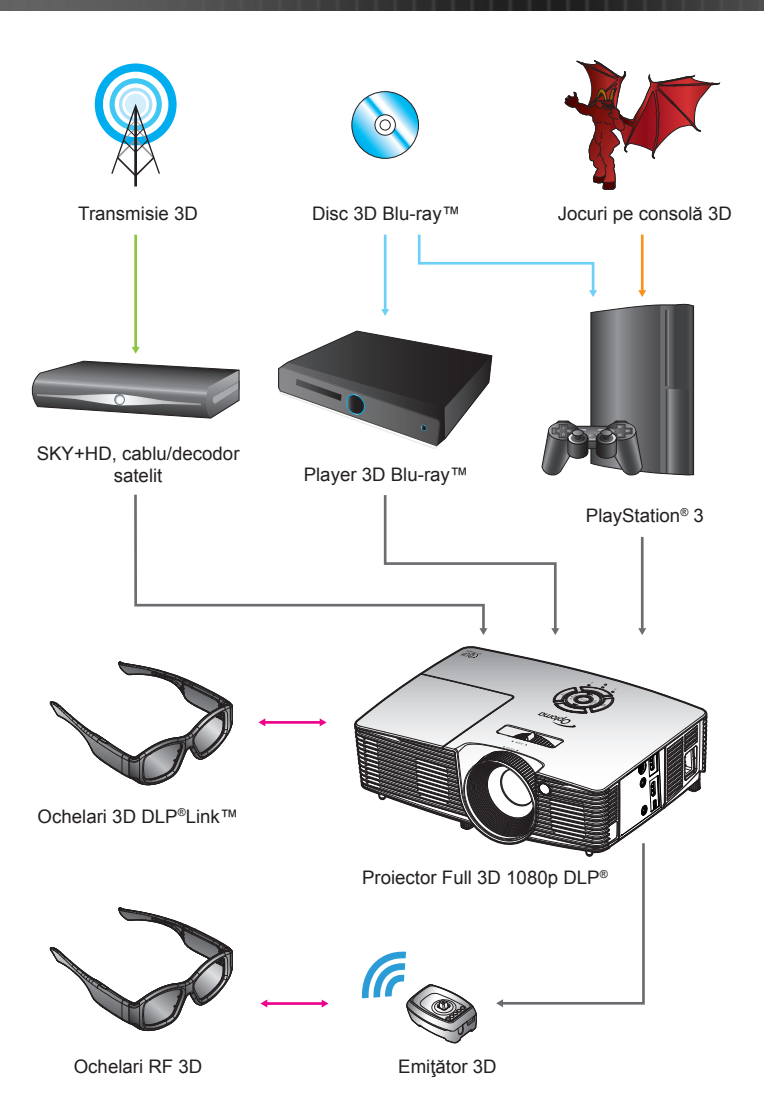

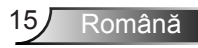

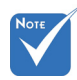

Pentru mai multe informaţii detaliate, consultaţi ghidul de utilizare a ochelarilor 3D.

## Utilizarea ochelarilor 3D

- 1. Pentru a porni ochelarii 3D.
- 2. Conținutul 3D trebuie să fie trimis la proiector și semnalul trebuie să fie compatibil cu specificațiile proiectorului.
- Porniţi "Mod 3D" (Dezactivat/DLP-Link/VESA 3D

   în funcţie de tipul de ochelari pe care îi utilizaţi) al proiectorului 3D. Opţiunea se află în secţiunea "Afişare" a meniului OSD al proiectorului.
- Porniţi ochelarii 3D şi verificaţi dacă imaginea apare în 3D fără să obosească ochii.
- Dacă imaginea nu apare în 3D, verificaţi dacă dispozitivul 3D este configurat corect, pentru a trimite imaginea 3D. Sau "Mod SBS" trebuie să pornească, atunci când semnalul de intrare este 2D 1080i cu afişare alăturată şi reperaţi paşii anteriori 1 ~ 4.
- Poate fi necesar să utilizaţi opţiunea "Sincr.3DInvers" pentru a optimiza experienţa dvs. 3D. Opţiunea se află în secţiunea "Afişare" a meniului OSD al proiectorului.
- 7. Pentru a opri ochelarii 3D: apăsați butonul "Power" și țineți apăsat până când LED-ul se stinge.
- 8. Pentru mai multe informații detaliate, consultați ghidul de utilizare a ochelarilor 3D sau site-ul Web al producătorului.

## Pornirea/Oprirea proiectorului

## Pornirea proiectorului

- 1. Scoateți protecția lentilei.
- Conectaţi în siguranţă cablul de alimentare şi cablul de semnal. Când este conectat, LED-ul Pornit/Standby va deveni galben.
- Porniţi lampa apăsând butonul "U" fie de pe partea de sus a proiectorului sau de pe telecomandă. LED-ul Pornit/Standby va deveni verde.

Ecranul de pornire se va afişa în aproximativ 10 secunde. Prima dată când utilizați proiectorul, vi se va cere să selectați limba preferată și modul de economisire a energiei.

 Porniţi şi conectaţi sursa care doriţi să se afişeze pe ecran (computer, laptop, video player etc.). Proiectorul va detecta automat sursa. Dacă nu, apăsaţi butonul meniu şi mergeţi la "Opţiuni".

Asigurați-vă că "Blocare sursă" a fost setat pe "Oprit".

În cazul în care conectaţi mai multe surse în acelaşi timp, apăsaţi butonul "SOURCE" de pe tastatură sau tastele de selectare directă a sursei de pe telecomandă pentru a comuta între intrări.

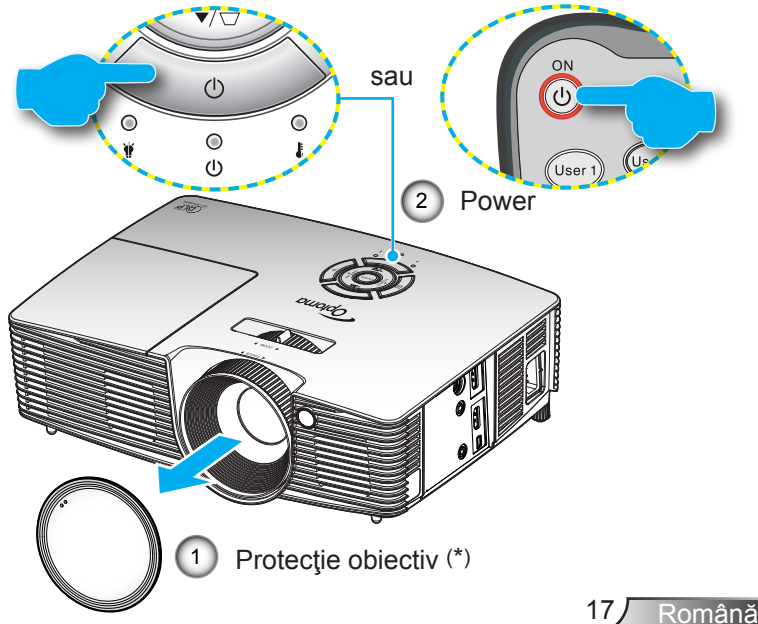

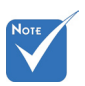

- Porniţi proiectorul şi apoi selectaţi sursele de semnal.
- (\*) Accesoriu opţional

## **Oprirea proiectorului**

 Pentru a opri proiectorul, apăsaţi butonul "O" de pe telecomandă sau butonul "U" de pe tastatură. Următorul mesaj va fi afişat pe ecran.

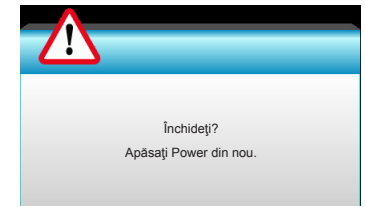

Apăsați butonul "O" din nou pentru a confirma, în caz contrar mesajul va dispărea după 15 secunde. Atunci când apăsați butonul "O" a doua oară, proiectorul va afișa cronometrul cu numărătoarea inversă și se va opri.

 Ventilatoarele de răcire continuă să funcţioneze timp de aproximativ 10 secunde pentru ciclul de răcire şi LED-ul PORNIT/STANDBY va clipi verde. Când LED-ul Pornit/Standby luminează continuu galben, proiectorul a intrat în modul standby.

Dacă doriți să activați din nou proiectorul, trebuie să așteptați până când proiectorul a finalizat ciclul de răcire și a intrat în modul standby. Odată ajuns în modul standby, apăsați pur și simplu butonul "**U**" pentru a reporni proiectorul.

- Deconectaţi cablul de alimentare de la priza electrică şi de la proiector.
- 4. Nu porniți proiectorul imediat după procedura de oprire.

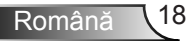

## Indicator de atenționare

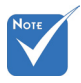

 Contactați cel mai apropiat centru de service, dacă proiectorul afişează aceste simptome. A se vedea paginile 65-66 pentru mai multe informații. Atunci când indicatorii de atenționare (vezi mai jos) vor apărea, proiectorul se va închide automat:

- Indicatorul LED "LAMPĂ" este aprins roşu şi, dacă este "Pornit/Standby", indicatorul clipeşte galben.
- Indicatorul LED "TEMP" este aprins roşu şi, dacă este "Pornit/Standby", indicatorul clipeşte galben. Aceasta indică faptul că proiectorul s-a supraîncălzit. În condiţii normale, proiectorul poate fi pornit din nou.
- Indicatorul LED "TEMP" clipeşte roşu şi dacă este "Pornire/Standby", indicatorul clipeşte galben.

Deconectați cablul de alimentare de la proiector, așteptați 30 de secunde și încercați din nou. Dacă indicatorul de atenționare luminează din nou, vă rugăm să contactați cel mai apropiat centru de servicii pentru asistență.

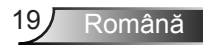

## Ajustarea imaginii proiectate

## Ajustarea înălțimii proiectorului

Proiectorul este echipat cu picioare pentru ajustarea înălțimii imaginii.

- 1. Găsiți piciorul ajustabil pe care doriți să-l modificați pe partea inferioară a proiectorului.
- Rotiţi inelul ajustabil în sensul acelor de ceasornic pentru a ridica proiectorul sau în sens opus acelor de ceasornic pentru a-l coborî. Faceţi acelaşi lucru cu picioarele celelalte după cum este necesar.

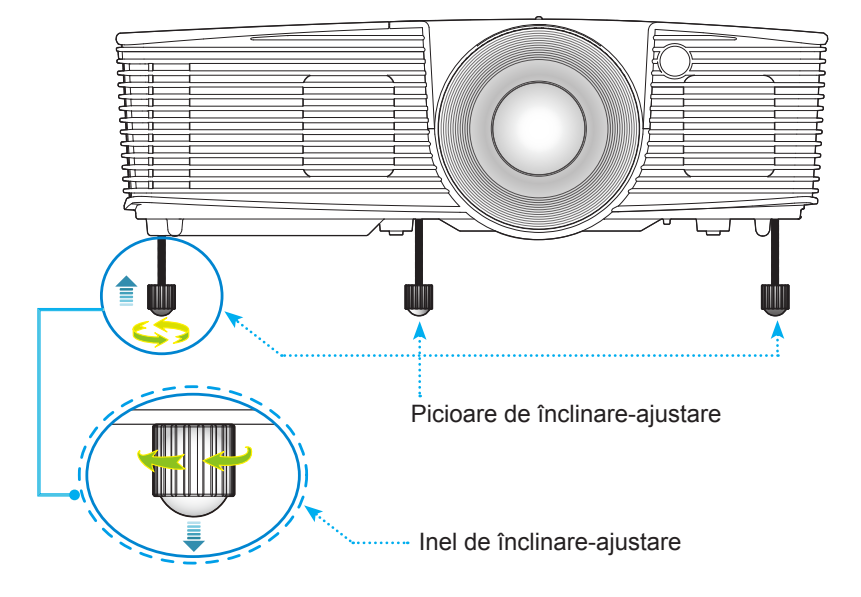

Română 20

## Ajustarea Zoom-ului / Focalizării proiectorului

Puteți roti inelul de zoom pentru a mări sau micşora. Pentru a focaliza imaginea, rotiți inelul de focalizare până când imaginea este clară.

Serii cu proiecție scurtă: proiectorul va focaliza la distanțe de la 1,09 la 11,13 picioare (0,33 la 3,39 metri).

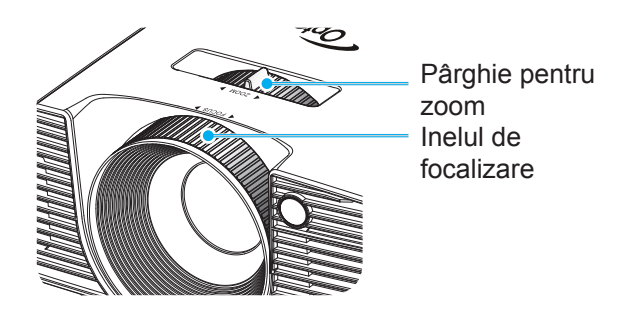

## Ajustarea dimensiunii imaginii de proiecție

Dimensiunea imaginii de proiecție de la 30,0" la 307,0" (0,76 la 7,80 metri).

Română

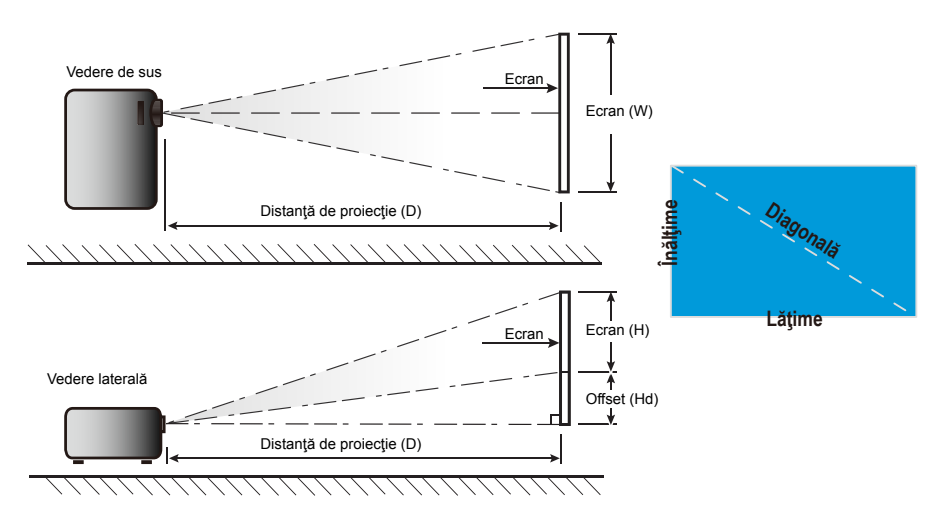

## Proiecție scurtă

| Lungimea                    | Dim    | ensiunea e | cranului W | / x H    | Distanță de proiecție (D) |      |            |       | Offeret (IId) |        |  |  |
|-----------------------------|--------|------------|------------|----------|---------------------------|------|------------|-------|---------------|--------|--|--|
| diagonalei<br>(inch)        | (r     | n)         | (in        | ch)      | (r                        | n)   | (picioare) |       | Unset (Hd)    |        |  |  |
| dimensiune de<br>ecran 16:9 | Lățime | Înălțime   | Lățime     | Înălțime | wide                      | tele | wide       | tele  | (m)           | (inch) |  |  |
| 30,0                        | 0,66   | 0,37       | 26,15      | 14,71    | 0,33                      | 0,33 | 1,09       | 1,09  | 0,06          | 2,35   |  |  |
| 40,0                        | 0,89   | 0,50       | 34,86      | 19,61    | 0,44                      | 0,44 | 1,45       | 1,45  | 0,08          | 3,14   |  |  |
| 60,0                        | 1,33   | 0,75       | 52,29      | 29,42    | 0,66                      | 0,66 | 2,17       | 2,17  | 0,12          | 4,71   |  |  |
| 70,0                        | 1,55   | 0,87       | 61,01      | 34,32    | 0,77                      | 0,77 | 2,54       | 2,54  | 0,14          | 5,49   |  |  |
| 80,0                        | 1,77   | 1,00       | 69,73      | 39,22    | 0,88                      | 0,88 | 2,90       | 2,90  | 0,16          | 6,28   |  |  |
| 90,0                        | 1,99   | 1,12       | 78,44      | 44,12    | 0,99                      | 0,99 | 3,26       | 3,26  | 0,18          | 7,06   |  |  |
| 100,0                       | 2,21   | 1,25       | 87,16      | 49,03    | 1,10                      | 1,10 | 3,62       | 3,62  | 0,20          | 7,84   |  |  |
| 120,0                       | 2,66   | 1,49       | 104,59     | 58,83    | 1,33                      | 1,33 | 4,35       | 4,35  | 0,24          | 9,41   |  |  |
| 150,0                       | 3,32   | 1,87       | 130,74     | 73,54    | 1,66                      | 1,66 | 5,44       | 5,44  | 0,30          | 11,77  |  |  |
| 180,0                       | 3,98   | 2,24       | 156,88     | 88,25    | 1,99                      | 1,99 | 6,52       | 6,52  | 0,36          | 14,12  |  |  |
| 250,0                       | 5,53   | 3,11       | 217,89     | 122,57   | 2,76                      | 2,76 | 9,06       | 9,06  | 0,50          | 19,61  |  |  |
| 300,0                       | 6,64   | 3,74       | 261,47     | 147,08   | 3,31                      | 3,31 | 10,87      | 10,87 | 0,60          | 23,53  |  |  |
| 307,0                       | 6,80   | 3,82       | 267,57     | 150,51   | 3,39                      | 3,39 | 11,13      | 11,13 | 0,61          | 24,08  |  |  |

Acest tabel este de referință doar pentru utilizator.

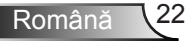

## Tastatură și telecomandă

## Tastatură

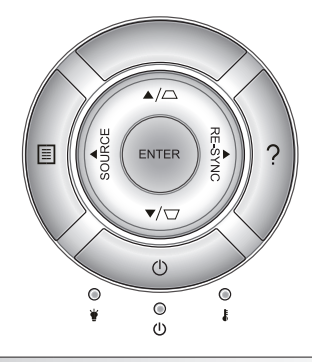

| Utilizarea telecomenzii               |            |                                                                                                    |  |  |
|---------------------------------------|------------|----------------------------------------------------------------------------------------------------|--|--|
| POWER                                 | $\bigcirc$ | Consultați secțiunea "Pornirea/Oprirea proiectorului" de la paginile 17-18.                                                |  |  |
| RESINCRO-<br>NIZARE                   | RE-SYNC    | Sincronizează automat proiectorul la sursa de intrare.                                                                     |  |  |
| ENTER                                 | ENTER      | Confirmați selecția elementului.                                                                                           |  |  |
| SURSĂ                                 | SOURCE     | Apăsați pe butonul "SURSĂ" pentru a selecta un semnal de intrare.                                                          |  |  |
| Meniu                                 |            | Apăsați butonul "Meniu" pentru a lansa meniul afişaj<br>pe ecran (OSD). Pentru a ieşi din OSD, apăsați<br>"Meniu" din nou. |  |  |
| Ajutor                                | ?          | Meniul Ajutor (disponibil doar când meniul OSD nu este afişat).                                                            |  |  |
| Patru taste direcționale de selectare |            | Utilizaţi ▲ ▼ ◀ ▶ pentru a selecta elemente sau<br>pentru a face ajustări selecțiilor făcute.                              |  |  |
| Trapezoid □ / □ Ut<br>gir<br>(±       |            | Utilizați □ □ □ pentru a ajusta distorsiunea ima-<br>ginii cauzată de înclinarea proiectorului.<br>(± 40 grade)            |  |  |
| LED Lampă                             | ₩ 0        | Indicați starea lămpii proiectorului.                                                                                      |  |  |
| LED<br>Temperatură                    | ۴O         | Indicați starea temperaturii proiectorului.                                                                                |  |  |
| LED<br>Pornit/Standby                 | ር ወ        | Indică starea proiectorului.                                                                                               |  |  |

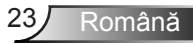

## Telecomandă

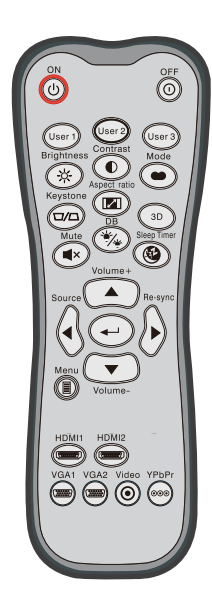

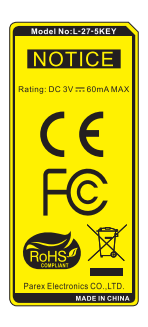

| Utilizare telecomandă                       |                            |                                                                                                    |  |  |
|---------------------------------------------|----------------------------|----------------------------------------------------------------------------------------------------|--|--|
| Pornire                                     | ባ                          | Porniți proiectorul.                                                                                           |  |  |
| Oprire                                      | 0                          | Opriți proiectorul.                                                                                            |  |  |
| Utilizator1/<br>Utilizator2/<br>Utilizator3 | User 1<br>User 2<br>User 3 | Taste definite de utilizator. Pentru configurare, consultați pagina 52.                                        |  |  |
| Luminozitate                                | -兴-                        | Ajustați luminozitatea imaginii.                                                                               |  |  |
| Contrast                                    |                            | Controlul gradului de diferență dintre părțile<br>cele mai luminoase și mai întunecate ale<br>imaginii.        |  |  |
| Mod                                         |                            | Selectați un mod de afișare pentru<br>setările optimizate pentru aplicații diferite.<br>(consultați pagina 34) |  |  |
| Trapezoid                                   |                            | Ajustați distorsiunea imaginii cauzată de<br>înclinarea proiectorului.                                         |  |  |
| Raport de<br>aspect                         |                            | Apăsați pentru a modifica raportul de<br>aspect pentru imaginea afişată.                                       |  |  |
| 3D                                          | 3D                         | Selectați manual un mod 3D care se potrivește cu conținutul 3D.                                                |  |  |
| Mut                                         | ×                          | Oprește/Pornește provizoriu sunetul.                                                                           |  |  |
| DB<br>(Negru dinamic)                       | */*                        | Reglează automat luminozitatea imaginii,<br>pentru a oferi performanță optimă a<br>contrastului.               |  |  |
| Cronometru<br>oprire                        | æ                          | Setează intervalul cronometrului pentru numărătoarea inversă.                                                  |  |  |
| Volum+ /<br>Volum-                          |                            | Ajustaţi pentru a mări/micşora volumul.                                                                        |  |  |
| Sursă                                       |                            | Apăsați pe butonul "Sursă" pentru a selecta<br>un semnal de intrare.                                           |  |  |
| Resincronizare                              |                            | Sincronizează automat proiectorul la sursa de intrare.                                                         |  |  |

Română 24

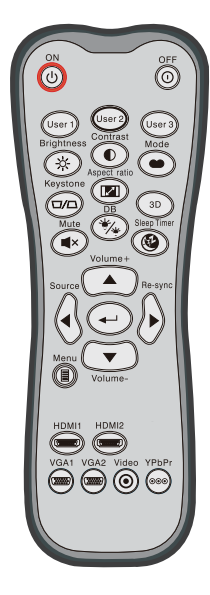

| Utilizare telecomandă                          |                       |               |                                                                                                  |  |  |  |  |
|------------------------------------------------|-----------------------|---------------|--------------------------------------------------------------------------------------------------|--|--|--|--|
| Enter                                          | ₊┘                    | Cor           | nfirmați selecția elementului.                                                                   |  |  |  |  |
| Meniu                                          |                       | Afiş<br>per   |                                                                                                  |  |  |  |  |
| HDMI1                                          | ( <u>''''''''')</u> ) | Apà<br>con    | Apăsați "HDMI1" pentru a alege sursa de la<br>conectorul HDMI 1/ MHL .                           |  |  |  |  |
| HDMI2                                          | ( <u>''''''''')</u> ) | Apà<br>con    | Apăsați "HDMI2" pentru a alege sursa de la<br>conectorul HDMI 2 .                                |  |  |  |  |
| VGA1                                           |                       | Făr           | Fără funcție.                                                                                    |  |  |  |  |
| VGA2                                           |                       | Făr           | Fără funcție.                                                                                    |  |  |  |  |
| Video                                          | $oldsymbol{O}$        | Făr           | Fără funcție.                                                                                    |  |  |  |  |
| YPbPr                                          | 000                   | Fără funcție. |                                                                                                  |  |  |  |  |
| Patru<br>taste<br>direcţionale<br>de selectare |                       |               | Utilizaţi ▲ ▼ ◀ ▶ pentru a selecta<br>elemente sau pentru a face ajustări<br>selecţiilor făcute. |  |  |  |  |

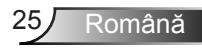

|                          | OFF         |
|--------------------------|-------------|
| User 1<br>Brightness     | ratio       |
| Keystone<br>Mute<br>Mute |             |
| Source                   |             |
| Menu Volu                |             |
| HDMI1 HDM<br>VGA1 VGA2   | Video YPbPr |
|                          |             |

| Control MHL (                                  | Control MHL (Mobile High-Definition Link) |                                                                                                    |  |  |
|------------------------------------------------|-------------------------------------------|----------------------------------------------------------------------------------------------------|--|--|
| Mod                                            | ••                                        | <ul> <li>Ţineţi apăsat pe butonul "Mod" mai mult de o secundă pentru a activa modul MHL de la telecomandă.</li> <li>MHL</li> <li>Pentru a ieşi, apăsaţi din nou pe butonul "Mod".</li> </ul> |  |  |
| Selectare                                      | <b>↓</b>                                  | ← Pentru a selecta fişierul.                                                                                                    |  |  |
| Meniu                                          |                                           | Apăsați pentru a lansa meniul rădăcină.                                                                                                    |  |  |
| Patru<br>taste<br>direcţionale de<br>selectare |                                           | Folosiţi butoanele direcţionale sus,<br>jos, stânga şi dreapta pentru a selecta<br>elemente sau pentru a efectua ajustări<br>asupra selecţiilor.                                             |  |  |

## MUL (Mahila High Definition Link)

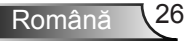

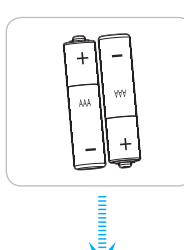

### Instalarea bateriilor

Telecomanda este livrată împreună cu două baterii de tip AAA.

Înlocuiți bateriile numai cu un tip identic sau echivalent, recomandat de către producător.

# 

Utilizarea necorespunzătoare a bateriilor poate avea drept rezultat scurgerea de substanțe chimice sau explodarea bateriilor. Este obligatoriu să respectați instrucțiunile de mai jos.

Nu folosiți împreună baterii de tipuri diferite. Bateriile de tipuri diferite au și caracteristici diferite.

Nu folosiți împreună baterii vechi și noi. Folosirea împreună a bateriilor vechi și noi poate avea drept rezultat scurtarea duratei de viață a bateriilor noi sau poate cauza scurgeri de substanțe chimice din bateriile vechi.

Scoateți bateriile imediat ce acestea sunt consumate. Substanțele chimice care curg din baterii pot intra în contact cu pielea și pot cauza iritații. Dacă depistați orice fel de scurgere de substanțe chimice, ștergeți substanțele respective cu o cârpă.

Bateriile livrate împreună cu acest produs pot avea o durată de viață mai mică, urmare a condițiile de depozitare.

Dacă nu veți utiliza telecomanda pentru o perioadă mai lungă de timp, scoateți bateriile din aceasta.

Atunci când aruncați bateriile, trebuie să faceți acest lucru în conformitate cu legile aplicabile din regiunea sau țara dvs.

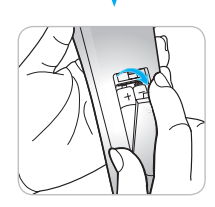

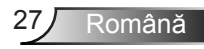

## Utilizare buton AJUTOR

Funcția AJUTOR asigură configurare și funcționare ușoară.

Apăsaţi butonul "?" de pe tastatură pentru a deschide Meniu Ajutor.

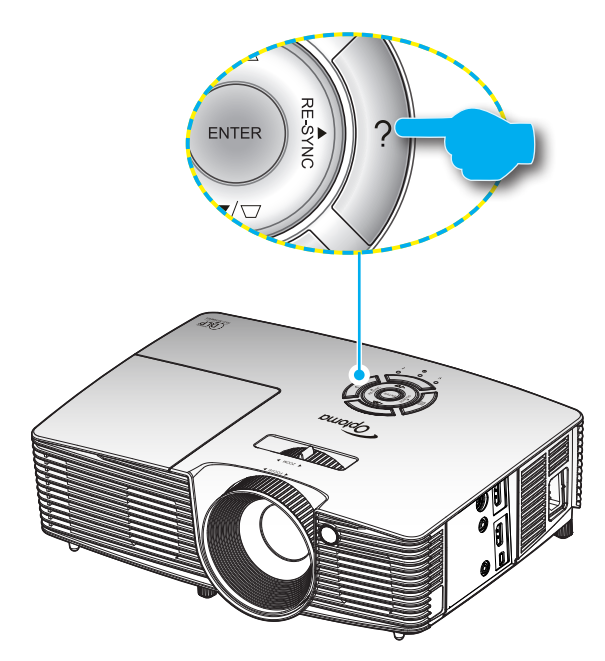

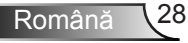

Butonul Meniul Ajutor funcţionează numai atunci când nicio sursă de intrare nu este detectată.

| AJUTOR                        |          |
|-------------------------------|----------|
| Nu se afişează nimic pe ecran |          |
|                               |          |
|                               | 🐴 leșire |

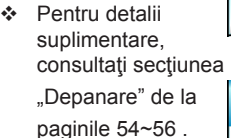

| AJUTOR                                                                                                    |
|----------------------------------------------------------------------------------------------------|
| Nu se afişează nimic pe ecran                                                                                          |
| Asigurați-vă că toate cablurile sunt corect instalate şi conectate, după cum<br>este descris în manualul de utilizare. |
| Asigurați-vă că pinii conectorilor nu sunt îndoiți sau rupți.                                                          |
| Asigurați-vă că facilitatea [AV MUTE] este oprită.                                                                     |
| [Următorul]                                                                                                    |
| ← leşire                                                                                                    |

|                                                                   | AJUTOR                 |                        |          |
|-------------------------------------------------------------------|------------------------|------------------------|----------|
| Nu se afişează nimic                                              | pe ecran               |                        |          |
| Dacă folosiți un notebook:                                        |                        |                        |          |
| <ol> <li>1.În primul rând, urmaţi pa<br/>computerului.</li> </ol> | ișii de mai sus pentru | a ajusta rezoluţia     |          |
| 2.Apăsați pe combinația d<br>Exemplu:[Fn]+[F4]                    | e taste destinată com  | utării setărilor de ie | șire.    |
| Acer 🛶 [Fn]+[F5]                                                  | IBM/Lenovo 🛶           | [Fn]+[F7]              |          |
| Asus 🛶 [Fn]+[F8]                                                  | HP/Compaq 🛶            | [Fn]+[F4]              |          |
| Dell _→ [Fn]+[F8]                                                 | NEC 🛶                  | [Fn]+[F3]              |          |
| Gateway <sub>→</sub> [Fn]+[F4]                                    | Toshiba 🛶              | [Fn]+[F5]              |          |
| Mac Apple:                                                        |                        |                        |          |
| System Preference -> Di                                           | splay -> Arrangement   | -> Mirror display      |          |
| [Anterior]                                                        |                        |                        |          |
|                                                                   |                        |                        | 🔦 leşire |

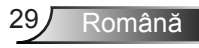

Dacă sursa de intrare este detectată şi butonul de ajutor este apăsat, următoarele pagini vor apărea pentru a ajuta la diagnosticarea oricăror probleme.

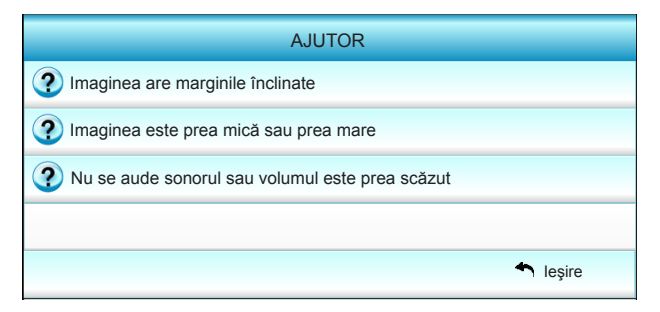

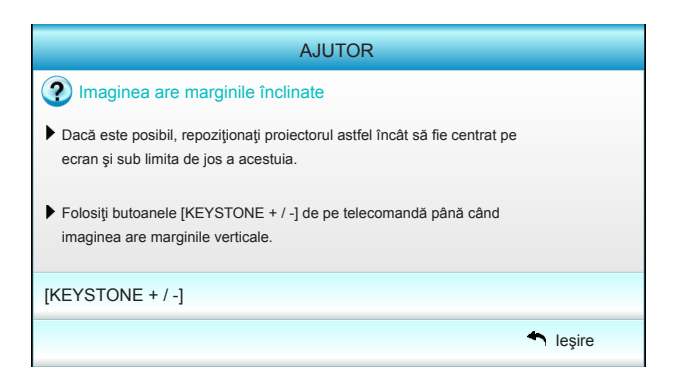

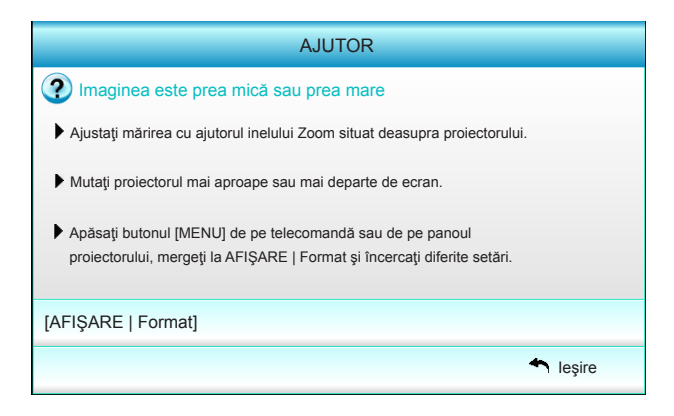

Română 30

## Meniuri afişaj pe ecran

Proiectorul are meniuri multilingve de afişaj pe ecran care vă permit să faceți ajustări de imagine și să schimbați o varietate de setări. Proiectorul va detecta automat sursa.

## Cum funcționează

- 1. Pentru a deschide meniul OSD, apăsaţi "Menu" de pe telecomandă sau de pe tastatură.
- 2 Atunci când OSD-ul este afişat, utilizaţi tastele ◀► pentru a selecta orice element din meniul principal. În timpul efectuării unei selecţii pe o anumită pagină, apăsaţi tasta ▼ sau "Enter" pentru a intra în submeniu.
- Utilizaţi tastele ▲ ▼ pentru a selecta elementul dorit din submeniu, apoi apăsaţi tasta ► sau "Enter" pentru a vizualiza alte setări. Ajustaţi setările cu tasta ◀►.
- 4. Selectați elementul următor ce urmează să fie ajustat în submeniu și ajustați după cum este descris mai sus.
- 5. Apăsați "Enter" sau "Menu" pentru a confirma și ecranul va reveni la meniul principal.
- 6. Pentru a ieşi, apăsaţi "Menu" din nou. Meniul OSD se va închide şi proiectorul va salva automat setările noi.

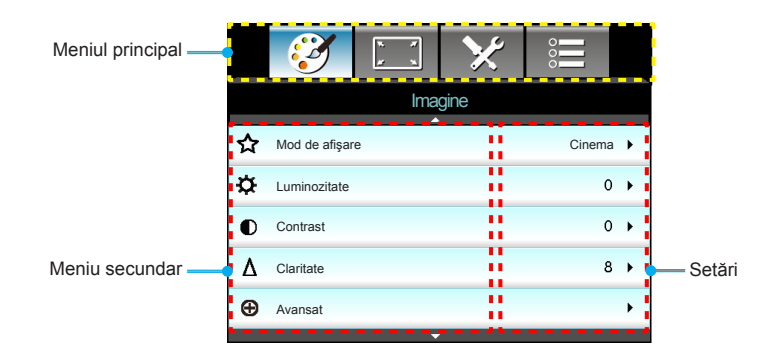

## Arborele meniului

| Meniul<br>principal | Meniu secundar   |                    |                                                            | Setări                                                                                                    |
|---------------------|------------------|--------------------|------------------------------------------------------------|----------------------------------------------------------------------------------------------------|
| Imagine             | Mod de afişare   |                    |                                                            | Cinema / Referință / Viu / Luminos / 3D / Utilizator<br>/ Mod ISF Zi / Mod ISF Noapte / Joc                                                                                                    |
|                     | Luminozitate     |                    |                                                            | -50~50                                                                                                    |
|                     | Contrast         |                    |                                                            | -50~50                                                                                                    |
|                     | *1 Saturație     |                    |                                                            | -50~50                                                                                                    |
|                     | *2 Nuanță        |                    |                                                            | -50~50                                                                                                    |
|                     | Claritate        |                    |                                                            | 1~15                                                                                                    |
|                     | Avansat          | Reducerea zgo      | omotului                                                   | 0~10                                                                                                    |
|                     | (                | Gamma              |                                                            | Film / Video / Elemente grafice / Standard                                                                                                    |
|                     |                  | BrilliantColor™    |                                                            | 1~10                                                                                                    |
|                     |                  | Negru dinamic      |                                                            | Oprit / Pornit                                                                                                    |
|                     |                  | Temperatură ci     | uloare                                                     | Cald / Standard / Rece / Foarte rece                                                                                                    |
|                     |                  | Setări culoare     | Roşu / Verde /<br>Albastru / Cyan<br>/ Magenta /<br>Galben | Nuanță / Saturație / Amplificare                                                                                                    |
|                     |                  |                    | Alb                                                        | Roşu / Verde / Albastru                                                                                                    |
|                     |                  |                    | Reset                                                      |                                                                                                    |
|                     |                  |                    | leşire                                                     |                                                                                                    |
|                     | (                | Spaţiu de culoa    | are                                                        | AUTO / RGB (0-255) / RGB (16-235) / YUV                                                                                                    |
|                     |                  | leşire             |                                                            |                                                                                                    |
|                     | Reset            |                    |                                                            |                                                                                                    |
|                     | leşire           |                    |                                                            |                                                                                                    |
| Afişare             | Format           |                    |                                                            | 4:3 / 16:9 / LBX / Nativă / Superwide                                                                                                    |
| -                   | Mască de margine |                    |                                                            | 0~5                                                                                                    |
|                     | Zoom             |                    |                                                            | 0~10                                                                                                    |
|                     | Image Shift      | н                  |                                                            | -100~100                                                                                                    |
|                     | l                | V                  |                                                            | -100~100                                                                                                    |
|                     | Cor.Trapez.V     |                    |                                                            | -40~40                                                                                                    |
|                     | 3D               | Mod 3D             |                                                            | Oprit / DLP-Link / VESA 3D                                                                                                    |
|                     |                  | Format 3D          |                                                            | AUTO / SBS / Sus şi jos / Frame Sequential                                                                                                    |
|                     |                  | 3D -> 2D           |                                                            | 3D / L / R                                                                                                    |
|                     |                  | #3 Sincr.3D Invers | S                                                          | Pornit / Oprit                                                                                                    |
|                     | (                | leşire             |                                                            |                                                                                                    |
|                     | leşire           |                    |                                                            |                                                                                                    |
| Setări              | Limbă            | _                  |                                                            | English / Deutsch / Français / Italiano<br>/ Español / Português / Svenska /<br>Nederlands / Norsk/Dansk / Polski /<br>Suomi / Pycckwi / ελληνικά / Magyar<br>/ Čeština / حرب / 道につ / 際體中文 /<br>简体中文 / 日本語 / 한국어 / ไทย /<br>Türkçe / Việt / Bahasa Indonesia /<br>Română |
|                     | Proiecție        |                    |                                                            | <u>هـزا</u> ه <u>ا</u> ه                                                                                                    |
|                     | Poziţia meniului |                    |                                                            |                                                                                                    |
|                     | Setări audio     | Difuzor Intern     |                                                            | Pornit / Oprit                                                                                                    |
|                     |                  | Mut                |                                                            | Pornit / Oprit                                                                                                    |
|                     |                  | Volum              |                                                            | 0~10                                                                                                    |
|                     | (                | leşire             |                                                            |                                                                                                    |

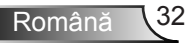

| Meniul<br>principal | Meniu secundar     |       |                                  | Setări                                                                                  |
|---------------------|--------------------|-------|----------------------------------|-----------------------------------------------------------------------------------------|
| Setări              | Securitate         | ſ     | Securitate                       | Pornit / Oprit                                                                          |
|                     |                    | -     | Cronometru securitate            | Lună / Zi / Oră                                                                         |
|                     |                    | -     | Schimbare parola                 |                                                                                         |
|                     |                    | ι-    | leşire                           |                                                                                         |
|                     | Avansat            | ſ     | Logo                             | Predefinit / Neutru / Utilizator                                                        |
|                     |                    | -     | Captură logo                     |                                                                                         |
|                     |                    | ι-    | leşire                           |                                                                                         |
|                     | leşire             |       |                                  |                                                                                         |
| Optiuni             | Sursă intrare      |       |                                  | HDMI 1 / MHL / HDMI 2                                                                   |
| - 1.3 -             | Blocare sursă      |       |                                  | Pornit / Oprit                                                                          |
|                     | Înaltă altitudine  |       |                                  | Pornit / Oprit                                                                          |
|                     | Ascunde informația |       |                                  | Pornit / Oprit                                                                          |
|                     | Blocare tastatură  |       |                                  | Pornit / Oprit                                                                          |
|                     | Model de test      |       |                                  | Fără / Raster / Model alb                                                               |
|                     | Funcție IR         |       |                                  | Toate / Faţă / Sus / Oprit                                                              |
|                     | 12V Trigger        |       |                                  | Oprit / Pornit / Auto 3D                                                                |
|                     | Culoare fundal     |       |                                  | Negru / Roşu / Albastru / Verde / Alb                                                   |
|                     | Setări lampă       |       | Ore lampă                        |                                                                                         |
|                     |                    |       | Memento lampă                    | Pornit / Oprit                                                                          |
|                     |                    |       | Mod lampă                        | Luminos / Economic / Dinamic                                                            |
|                     |                    |       | Reset lampă                      | Da / Nu                                                                                 |
|                     |                    | . ( _ | leşire                           |                                                                                         |
|                     | Setări HDMI Link   |       | HDMI Link                        | Oprit / Pornit                                                                          |
|                     |                    |       | Inclusive of TV                  | Da / Nu                                                                                 |
|                     |                    |       | Power On Link                    | Mutual / PJ -> Device / Device -> PJ                                                    |
|                     |                    | l_    | Power Off Link                   | Oprit / Pornit                                                                          |
|                     |                    | _     | leşire                           |                                                                                         |
|                     | Setări telecomandă | ſ     | UTILIZATOR 1 /<br>UTILIZATOR 2 / | Setări culoare / Temperatură culoare<br>/ Gamma / HDMI Link / Model de test<br>/ Mut AV |
|                     |                    | l –   | lesire                           |                                                                                         |
|                     | Avancat            |       | Pornire directă                  | Oprit / Pornit                                                                          |
|                     | rivansat           | [ -   | Închidere automată (min)         | 0~180                                                                                   |
|                     |                    | -     | Cronometru oprire (min)          | 0~990                                                                                   |
|                     |                    | -     | Mod operate Sthy                 | Activare / Economic                                                                     |
|                     |                    | l –   | lesire                           | Adavare / Economic                                                                      |
|                     | Reset              |       | Curent                           | Anulare / Da                                                                            |
|                     |                    | [ -   | Toate                            | Anulare / Da                                                                            |
|                     | lesire             |       |                                  | , and are / Du                                                                          |

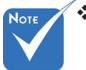

- Vă rugăm să reţineţi că meniurile de afişaj pe ecran (OSD) variază în funcţie de tipul de semnal selectat şi modelul proiectorului pe care îl utilizaţi.
- opțiun<sup>i</sup>lle (#1, #2) "Saturație" şi "Nuanță" sunt disponibile în modul HDMI YUV, nu şi în modul HDMI RGB.
- ✤ (#3) "Sincr.3DInvers" este disponibil numai atunci când este activat 3D.

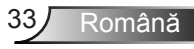

## Imagine

|    | Ĩ             | x x<br>x | ×    |        |     |
|----|---------------|----------|------|--------|-----|
|    |               | Ima      | gine |        |     |
| ☆  | Mod de afişar | e        |      | Cinema | a 🕨 |
| ₽  | Luminozitate  |          |      | C      | • • |
| ●  | Contrast      |          |      | c      | • • |
| Δ  | Claritate     |          |      | ٤      | • • |
| Ð  | Avansat       |          |      |        | •   |
|    |               | •        |      |        |     |
| \$ | Reset         |          |      |        | ×   |
|    |               |          |      | 🔦 leşi | re  |

#### Mod de afişare

Există mai multe presetări din fabrică optimizate pentru diferite tipuri de imagini.

- Cinema: Pentru home theater.
- Referinţă: Acest mod este destinat să reproducă imaginea aşa cum a dorit-o regizorul filmului, cât mai aproape posibil. Setările pentru culoare, temperatură culoare, luminozitate, contrast şi gamma sunt configurate la nivelurile de referinţă standard.
- Viu: Optimizat pentru a produce imagini de o luminozitate şi culoare excepţionale.
- Luminos: Luminozitate maximă de la intrare PC.
- 3D: Setarea recomandată pentru modul 3D activată. Orice ajustări suplimentare făcute de către utilizator în 3D vor fi salvate în acest mod pentru utilizare ulterioară.
- Utilizator: Setările utilizatorului.
- Mod ISF Zi: Optimizaţi imaginea cu Mod ISF Zi pentru calibrare perfectă şi calitate ridicată a imaginii.
- Mod ISF Noapte: Optimizaţi imaginea cu Mod ISF Noapte pentru calibrare perfectă şi calitate ridicată a imaginii.
- ▶ Joc: Pentru jocuri.

#### Luminozitate

Ajustați luminozitatea imaginii.

- ▶ Apăsaţi ◄ pentru a întuneca imaginea.
- ▶ Apăsaţi ▶ pentru a lumina imaginea.

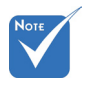

 "Mod ISF Noapte" nu va fi afişată atunci când modurile ISF nu au fost calibrate.

#### Contrast

Contrastul controlează gradul de diferență dintre părțile cele mai luminoase și mai întunecate ale imaginii.

- ▶ Apăsaţi ◄ pentru a micşora contrastul.
- ▶ Apăsaţi ▶ pentru a mări contrastul.

#### **Claritate**

Ajustați claritatea imaginii.

- ▶ Apăsaţi ◄ pentru a micşora claritatea.
- ▶ Apăsaţi ▶ pentru a mări claritatea.

#### <u>Reset</u>

Alegeți "Da" pentru a reveni la setările implicite din fabrică pentru "Imagine".

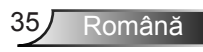

## Imagine | Avansat

| Ima                  | gine     |   |
|----------------------|----------|---|
| Ava                  | ansat    |   |
| Reducerea zgomotului | 10 1     | • |
| Gamma                | Film     | • |
| BrilliantColor™      | 10 1     | • |
| Negru dinamic        | Scăzut   | • |
| Temperatură culoare  | Mediu    | • |
| Setări culoare       | 1        | • |
|                      | 2        |   |
| Spațiu de culoare    | AUTO I   | • |
|                      | 4 leşire |   |

#### Reducerea zgomotului

Reducerea zgomotului reduce cantitatea de zgomot vizibil a semnalelor întrețesute. Intervalul este de la "0" la "10". (0: Oprit)

#### <u>Gamma</u>

Aceasta vă permite să configurați tipul curbei gamma. După ce configurarea inițială și reglajul fin este terminat, utilizați pașii Ajustării gamma pentru a optimiza imaginea transmisă.

- Film: pentru home theater.
- Video: pentru sursa video sau TV.
- Elemente grafice: pentru sursă PC / Foto.
- Standard: pentru setare standard.

#### <u>BrilliantColor™</u>

Acest element ajustabil utilizează un nou algoritm de procesare a culorilor și îmbunătățiri, pentru a face posibilă o luminozitate mai mare care conferă imaginii culori mai adevărate și mai vibrante. Intervalul este de la "1" la "10". Dacă preferați o imagine îmbunătățită mai puternică, reglați spre setarea maximă. Pentru o imagine mai uniformă, mai naturală, reglați spre setarea minimă.

#### Negru dinamic

Negru dinamic permite proiectorului să optimizeze automat luminozitatea afişării în timpul scenelor de film întunecate/ luminoase pentru a fi afişate cu detalii incredibile.

#### Temperatură culoare

Selectați o temperatură de culoare, din opțiunile Cald, Standard, Rece și Foarte rece.

#### Setări culoare

Apăsaţi ► în meniul următor, apoi utilizaţi ▲ sau ▼ sau ◄ sau ► pentru a selecta elementul.

| Setări culoare |          |
|----------------|----------|
| Roşu           | Cyan     |
| Verde          | Magenta  |
| Albastru       | Galben   |
| Alb            | 🗢 Reset  |
|                | ▲ leşire |

▶ Roşu/Verde/Albastru/Cyan/Magenta/Galben: Utilizaţi ◄ sau ▶ pentru a selecta Nuanţe, Saturaţie si Câştig Culori.

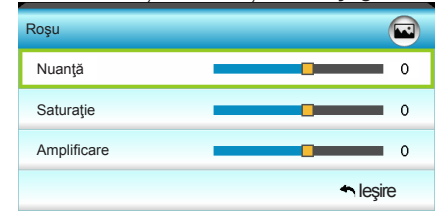

▶ Alb: Utilizaţi ◄ sau ▶ pentru a selecta culorile Roşu, Verde şi Albastru.

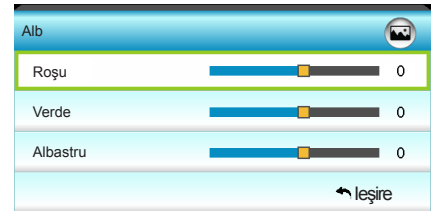

Reset: Alegeți "S Reset" pentru a reveni la setările implicite din fabrică pentru ajustări de culoare.

#### Spațiu de culoare

Selectați un tip corespunzător de matrice de culoare din AUTO, RGB(0-255), RGB(16-235) sau YUV.

Română

Afişare

|          |              |       | ×   |         |   |
|----------|--------------|-------|-----|---------|---|
|          |              | Afiş  | are |         |   |
| G        | Format       |       |     | 16:9    | • |
|          | Mască de ma  | rgine |     | 0       | • |
|          | Zoom         |       |     | 0       | • |
| ÷        | Image Shift  |       |     |         | • |
| Ъ        | Cor.Trapez.V |       |     | 0       | ۲ |
| <u>í</u> | 3D           |       |     |         | • |
|          |              |       |     | 🕈 leşin | e |

#### Format

Utilizați această funcție pentru a alege raportul de aspect dorit.

- 4:3: acest format este pentru surse de intrare 4x3.
- 16:9: acest format este pentru surse de intrare 16x9, precum HDTV şi DVD îmbunătăţite pentru televizor cu ecran widescreen.
- LBX: Acest format este pentru alte dimensiuni decât 16x9, sursă letterbox şi pentru utilizatorii care folosesc lentile anamorfice externe 16x9 pentru a afişa raportul de aspect 2,35:1 utilizând rezoluţie completă.
- Nativă: Acest format afişează imaginea originală, fără scalare.
- Superwide: Acest mod scalează sursele 2,35:1 pentru a umple 100% din înălţimea imaginii şi a elimina benzile negre. (partea stângă şi dreaptă a imaginii va fi decupată).

Informații detaliate despre modul LBX:

- Unele DVD-uri în format Letter-Box nu sunt îmbunătăţite pentru televizoarele 16x9. În această situaţie, imaginea nu va arăta bine atunci când este afişată în modul 16:9. În această situaţie, încercaţi să utilizaţi modul 4:3 pentru a vizualiza DVDul. În cazul în care conţinutul nu este 4:3, vor apărea dungi negre în jurul imaginii din afişajul 16:9. Pentru acest tip de conţinut, puteţi să utilizaţi modul LBX pentru a umple imaginea de pe afişajul 16:9.
- Dacă utilizaţi un obiectiv anamorfic extern, acest mod LBX vă permite, de asemenea, să urmăriţi conţinut 2,35:1 (inclusiv DVD anamorfic şi sursă film HDTV) care permite lăţire anamorfică şi este îmbunătăţit pentru Afişare 16x9 într-o imagine 2,35:1 lată. În acest caz, nu apar dungi negre. Puterea lămpii şi rezoluţia verticală sunt utilizate la maxim.

| Ecran 16:9 | 480i/p                   | 576i/p                  | 1080i/p                          | 720p                             | PC                   |
|------------|--------------------------|-------------------------|----------------------------------|----------------------------------|----------------------|
| 4:3        | 1440 x 10                | 80 centru               | l                                |                                  |                      |
| 16:9       | 1920 x 10                | 80 centru               | l                                |                                  |                      |
| LBX        | 1920 x 14<br>1080 pent   | 40 centru<br>ru afişare | ı, apoi obţineţi<br>e            | imaginea cen                     | trală 1920 x         |
| Nativă     | Fără redir<br>Acest forr | nensiona<br>nat afişea  | re imagine, ma<br>Iză imaginea o | pare 1:1 și ce<br>riginală, fără | entrată.<br>scalare. |
| Superwide  | Scalare la<br>1920x108   | 2534x14<br>0, central   | 26 (mărire 132                   | 2 %), apoi afiş                  | are imagine          |

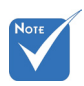

 Fiecare I/O are altă setare pentru "Mască de margine".

"Zoom" nu pot

functiona în

acelaşi timp.

 "Mască de margine" și

#### Mască de margine

Mască de margine pe imagine pentru a elimina zgomotul de codificare video de pe marginea sursei video.

<u>Zoom</u>

- ▶ Apăsaţi ◄ pentru a reduce dimensiunea unei imagini.
- ▶ Apăsaţi ▶ pentru a mări o imagine pe ecranul de proiecţie.

#### Image Shift

Apăsați ► în meniul următor, ca mai jos, apoi utilizați ▲ sau ▼ sau ◀ sau ► pentru a selecta elementul.

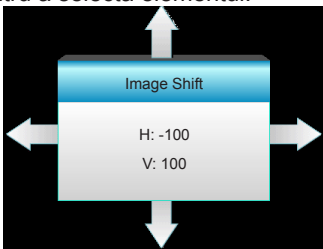

- ► H: Apăsaţi ◄ ► pentru a deplasa poziţia imaginii proiectate pe orizontală.
- V: Apăsaţi ▲ ▼ pentru a deplasa poziţia imaginii proiectate pe verticală.

#### Cor.Trapez.V

Apăsaţi ◀ sau ► pentru a regla distorsiunea imaginii pe verticală și a obține o imagine mai dreaptă.

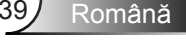

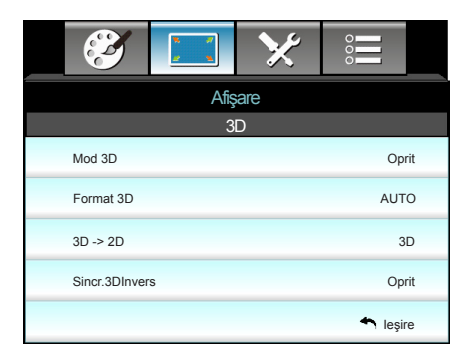

#### Mod 3D

Afişare | 3D

- Oprit: Selectați "Oprit" pentru a dezactiva modul 3D.
- DLP-Link: Selectaţi "DLP-Link" pentru a utiliza setări optimizate pentru ochelarii 3D DLP Link. (consultaţi pagina 16).
- VESA 3D: Selectați "VESA 3D" pentru a utiliza setarea optimizată pentru ochelarii VESA 3D. (consultați pagina 16).

#### Format 3D

- AUTO: Când este detectat un semnal de identificare 3D, formatul 3D va fi selectat în mod automat.
- SBS: Afişează semnalul 3D în format "Afişare alăturată".
- Sus şi jos: Afişează semnalul 3D în format "Sus şi jos".
- Frame Sequential: Afişează semnalul 3D în format "Frame Sequential".

#### <u>3D -> 2D</u>

- 3D: Afişare semnal 3D.
- L (Stânga): afişează cadrul din stânga al conţinutului 3D.
- R (Dreapta): afişează cadrul din dreapta al conținutului 3D.

#### Sincr.3D Invers

- Apăsaţi "Pornit" pentru a inversa conţinutul cadrului din stânga şi dreapta.
- Apăsați "Oprit" pentru un conținut predefinit al cadrului.

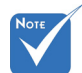

 Format 3D este acceptat doar pentru Sincronizare 3D, consultaţi pagina 63.

 "Format 3D"
 este acceptat doar pentru sincronizare non-HDMI 1.4a 3D.

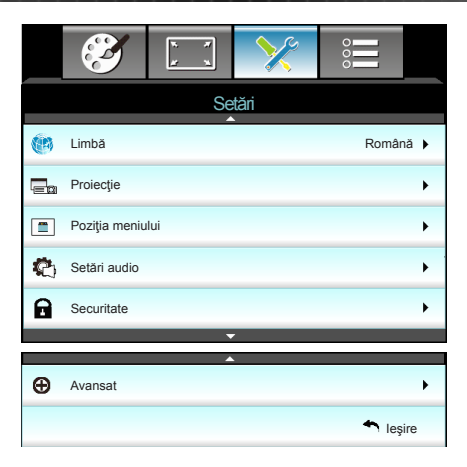

#### <u>Limbă</u>

Setări

Pentru alegerea meniului multilingvistic OSD. Apăsaţi ► în submeniu apoi utilizaţi tasta ▲ sau ▼ sau ◄ sau ► pentru a selecta limba preferată. Apăsaţi "Enter" pentru a finaliza selecția.

| 🕐 Limbă   |             |         |            |
|-----------|-------------|---------|------------|
| English   | Nederlands  | Čeština | Türkçe     |
| Deutsch   | Norsk/Dansk | عربي    | فارسى      |
| Français  | Polski      | 繁體中文    | Vietnamese |
| Italiano  | Русский     | 简体中文    | Romanian   |
| Español   | Suomi       | 日本語     | Indonesian |
| Português | ελληνικά    | 한국어     |            |
| Svenska   | Magyar      | ไทย     | 🕈 leşire   |

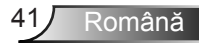

# Proiecție

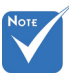

- Din spate-Desktop şi Din spate-Tavan trebuie să fie utilizate cu un ecran translucid.

Proiecție din față

Aceasta este selecția predefinită. Imaginea este proiectată direct pe ecran.

Când este selectată, imaginea va apărea inversată.

Când este selectată, imaginea se va întoarce cu susul în jos.

Din spate-Tavan

Când este selectată, imaginea va apărea inversată în poziția cu susul în jos.

Poziția meniului

Alegeți poziția meniului pe ecranul de afișare.

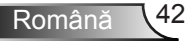

| <b>E</b>      | X X    | >>    |          |   |
|---------------|--------|-------|----------|---|
|               | Se     | tări  |          |   |
|               | Setări | audio |          |   |
| Difuzor Inter | n      |       | Oprit    | ۲ |
| Mut           |        |       | Oprit    | • |
| Volum         |        |       | 5        | • |
|               |        |       | 🔦 leşire |   |

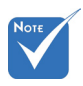

#### Difuzor Intern

Setări audio

Setări |

Alegeți "Pornit" sau "Oprit" pentru a porni sau opri difuzorul intern.

 "Mut" afectează volumul difuzoarelor interne şi externe.

#### <u>Mut</u>

- Alegeți "Pornit" pentru a activa opțiunea mut.
- Alegeți "Oprit" pentru a dezactiva opțiunea mut.

<sup>și externe.</sup> <u>Volum</u>

- ▶ Apăsaţi ◄ pentru a micşora volumul.
- ▶ Apăsaţi ▶ pentru a mări volumul.

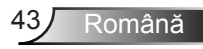

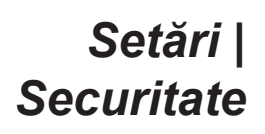

| <br>3                 | к л<br>1 | >>>     |          |   |
|-----------------------|----------|---------|----------|---|
|                       | Se       | tări    |          |   |
|                       | Sea      | ıritate |          |   |
| Securitate            | Opr      | it 🕨    |          |   |
| Cronometru securitate |          |         |          | • |
| Schimbare pa          |          | •       |          |   |
|                       |          |         | 🔦 leşire | e |

#### Securitate

- Pornit: Alegeți "Pornit" pentru a utiliza verificarea securității când activați proiectorul.
- Oprit: Alegeți "Oprit", pentru a putea activa proiectorul, fără verificarea parolei.

#### Cronometru securitate

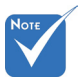

dată).

Parola predefinită

este "1234" (prima

REMOTE

**\***259

5 6

7 8 9

0

Poate fi selectată funcția timp (Lună/Zi/Oră) pentru a seta numărul de ore în care poate fi utilizat proiectorul. După trecerea acestui timp, vi se va solicita să introduceți parola din nou.

#### Schimbare parola

- Prima dată:
- 1. Apăsați " J pentru a seta parola.
- 2. Parola trebuie să conțină 4 caractere.
- Utilizaţi butoanele numerotate de pe telecomandă pentru a introduce parola nouă şi apoi apăsaţi tasta "←1" pentru a confirma parola.
- Schimbare parola: (Dacă telecomanda nu are taste numerice, utilizaţi săgeţile sus/jos pentru a schimba fiecare cifră a parolei, apoi apăsaţi Enter pentru a confirma)
- 1. Apăsați "4" pentru a introduce vechea parolă.
- Întroduceți parola nouă (4 caractere în lungime), folosind butoanele numerice de pe telecomandă, apoi apăsați "4", pentru a confirma.
- Introduceţi noua parolă din nou şi apăsaţi "
   "
   ", pentru a confirma.
- Dacă parola incorectă este introdusă de 3 ori, proiectorul se va opri automat.
- Dacă ați uitat parola, vă rugăm să contactați oficiul local pentru asistență.

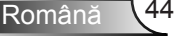

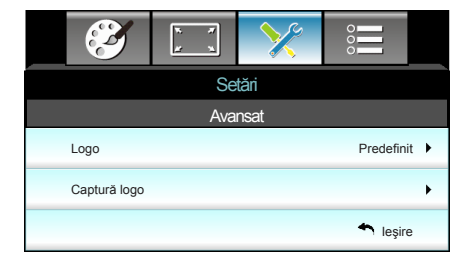

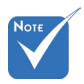

#### <u>Logo</u>

Utilizați această funcție pentru a seta ecranul de pornire dorit. Dacă sunt efectuate modificări, acestea vor intra în vigoare la următoarea pornire a proiectorului.

- Predefinit: Ecranul de pornire predefinit.
- Neutru: Logo-ul nu este afişat pe ecranul de pornire.
- Utilizator: Utilizaţi imaginea stocată din funcţia "Captură logo".

#### Captură logo

Setări |

Avansat

Apăsați ► pentru a captura o imagine a filmului redat în prezent pe ecran.

Pentru o captură logo reuşită, asiguraţi-vă că imaginea de pe ecran nu depăşeşte rezoluţia nativă a proiectorului. (1080p: 1920 x 1080).

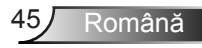

## Opțiuni

|    | <b>X</b>         | x x   | ×     |     |       |
|----|------------------|-------|-------|-----|-------|
|    |                  | Op    | ţiuni |     |       |
| ÷  | Sursä intrare    |       |       |     | ►     |
| ÷D | Blocare sursä    |       |       | Op  | rit 🕨 |
| 4  | Înaltă altitudin | e     |       | Op  | rit 🕨 |
|    | Ascunde infor    | mația |       | Op  | rit 🕨 |
| ₽  | Blocare tastat   | ură   |       | Op  | rit 🕨 |
| ۲  | Model de test    |       |       | Fä  | aঁ⊧   |
| Î  | Funcție IR       |       |       | Toa | te 🕨  |
|    | 12V Trigger      |       |       | Op  | rit 🕨 |

#### Sursă intrare

Utilizaţi această opţiune pentru a activa/dezactiva sursele de intrare. Apăsaţi ▶ pentru a intra în submeniu şi a selecta sursele de care aveţi nevoie. Apăsaţi "Enter" pentru a finaliza selecţia. Proiectorul va căuta doar intrările care sunt activate.

#### Blocare sursă

- Pornit: Proiectorul va căuta doar o conexiune de intrare curentă.
- Oprit: Proiectorul va căuta alte semnale dacă semnalul de intrare curent este pierdut.

#### Înaltă altitudine

Când este selectat "Pornit", ventilatoarele vor crește turația. Această caracteristică este utilă la altitudini mai mari, unde aerul este rarefiat.

#### Ascunde informația

- Pornit: Alegeţi "Pornit" pentru a ascunde mesajul info.
- Oprit: Alegeţi "Oprit" pentru a afişa mesajul "searching".

#### Blocare tastatură

Atunci când funcția de blocare a tastaturii este "Pornit", tastatura va fi blocată. Totuși, proiectorul poate fi controlat cu telecomanda. Prin selectarea "Oprit", veți putea să reutilizați tastatura.

#### Model de test

Afişaţi un model de test. Există modelul Raster, modelul Alb şi opţiunea Fără.

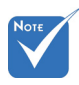

 Opţiunile "Faţă" şi "Sus" nu pot fi selectate în modul standby.

### Funcție IR

- Toate: Alegeţi "Toate", proiectorul poate fi acţionat de telecomandă de la receptorul IR frontal sau de sus.
- Faţă: Alegeţi "Faţă", proiectorul poate fi acţionat de telecomandă de la receptorul IR frontal.
- Sus: Alegeţi "Sus", proiectorul poate fi acţionat de telecomandă de la receptorul IR superior.
- Oprit: Alegeţi "Oprit", proiectorul poate fi controlat prin telecomandă, de la receptorul IR frontal sau de sus. Prin selectarea "Oprit", veţi putea să reutilizaţi tastele de la tastatură.

#### <u>12 V Trigger</u>

- Oprit: Selectați "Oprit" pentru a dezactiva declanșatorul.
- > Pornit: Selectați "Pornit" pentru a dezactiva declanșatorul.
- Auto 3D: Când "Auto 3D" este activat, proiectorul va detecta automat când este afişată o imagine 3D şi va activa declanşatorul pe acest port.

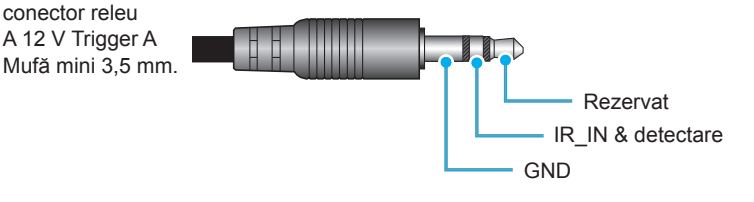

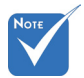

Suport 12 V, 250 mA pentru

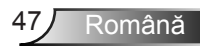

# Opţiuni

|   | $\mathbf{\tilde{s}}$ | к . И<br>  к . N | ×     |         |      |
|---|----------------------|------------------|-------|---------|------|
|   |                      | Op               | ţiuni |         |      |
|   | Culoare funda        | I                |       | Neg     | ru 🕨 |
| Q | Setări lampă         |                  |       |         |      |
| Ļ | Setäri HDMI Link     |                  |       |         | •    |
| • | Setări telecomandă   |                  |       |         |      |
| Ð | Avansat 🕨            |                  |       |         | •    |
| Ģ | Reset                |                  |       |         | •    |
|   |                      |                  |       | 🛧 leşir | е    |
|   |                      | -                |       |         |      |

#### Culoare fundal

Utilizați această caracteristică pentru a afișa un ecran "Negru", "Roșu", "Albastru", "Verde" sau "Alb", când niciun semnal nu este disponibil.

#### <u>Reset</u>

- Curent: Alegeți "Da" pentru a reveni la parametrii de afişare în acest meniu la setările predefinite din fabrică.
- Toate: Alegeți "Da" pentru a reveni la parametrii de afişare în toate meniurile la setările predefinite din fabrică.

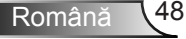

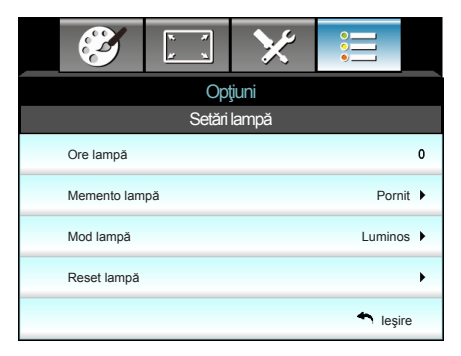

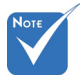

- Atunci când temperatura mediului ambiant este de peste 40°C în timpul funcţionării, proiectorul va trece automat la modul econom.
- "Mod lampă" poate fi setat independent pentru 2D şi 3D.

#### <u>Ore lampă</u>

Afişați timpul de proiecție.

Opțiuni |

Setări lampă

#### Memento lampă

Selectați această funcție pentru a afișa sau a ascunde mesajul de atenționare atunci când mesajul de schimbare a lămpii este afișat. Mesajul va apărea 30 de ore înainte de înlocuirea sugerată a lămpii.

#### Mod lampă

- Luminos: Selectați "Luminos" pentru a spori luminozitatea.
- Economic: Alegeţi "Economic" pentru a umbri lampa proiectorului, care va reduce consumul de energie şi extinde durata de viaţă a lămpii.
- Dinamic: Alegeți "Dinamic" pentru a reduce puterea lămpii şi pentru a adapta această putere în funcție de nivelul de luminozitate al conținutului. Puteți regla puterea lămpii în mod dinamic, între 100% şi 30%. Durata de viață a lămpii va fi prelungită.

#### Reset lampă

Resetați contorul lămpii după înlocuirea lămpii.

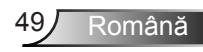

## | Opţiuni Setări HDMI Link

| Ĩ              | * * | ×     |          |  |  |
|----------------|-----|-------|----------|--|--|
|                | Opt | ţiuni |          |  |  |
| Avansat        |     |       |          |  |  |
| HDMI Link      |     |       | Oprit    |  |  |
| Inclusive of T | V   |       | Nu       |  |  |
| Power On Lin   | k   |       | Mutual   |  |  |
| Power Off Lin  | k   |       | Oprit    |  |  |
|                |     |       | 🔦 leşire |  |  |

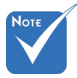

 Când modul standby are un consum < 0,5</li>
 W, caracteristica HDMI Link nu va funcţiona. Utilizarea HDMI Link

- Atunci când conectaţi dispozitivele compatibile cu HDMI CEC la proiectorul cu cablurile HDMI, le puteţi controla cu aceeaşi stare Pornire sau Oprire utilizând funcţia de control HDMI Link de pe OSD-ul proiectorului.
- Aceasta permite unuia sau mai multor dispozitive dintr-un grup să fie Pornite sau Oprite prin funcția HDMI Link.
- Într-o configuraţie tipică, playerul dvs. DVD poate fi conectat la proiector printr-un amplificator sau sistem home theater.

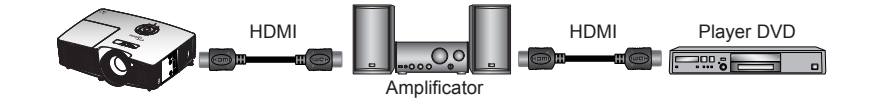

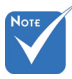

 Unele funcţii HDMI Link ar putea să nu fie active, în funcţie de designul produsului conectat şi de conformitatea cu standardul HDMI CEC.

#### HDMI Link

Activarea/Dezactivarea funcției HDMI Link. Opțiunile Inclusive TV, Power on Link și Power off Link vor fi disponibile doar dacă setarea este Pornit.

#### Inclusive of TV

Dacă setarea selectată este "Da", atât televizorul, cât și proiectorul vor fi oprite automat în același timp. Pentru a preveni oprirea ambelor dispozitive în același timp, selectați setarea "Nu".

#### Power On Link

Alimentare CEC la comandă.

- Mutual: Atât proiectorul, cât şi dispozitivul CEC vor fi pornire simultan.
- PJ -> Device: Dispozitivul CEC va fi pornit doar după ce proiectorul este pornit.
- Device -> PJ: Proiectorul va fi pornit doar după ce dispozitivul CEC este activat.

#### Power Off Link

Dacă setarea selectată este "Pornit", atât caracteristica HDMI Link, cât și proiectorul vor fi oprite automat în același timp. Dacă setați la "Oprit", caracteristica HDMI Link și proiectorul nu vor fi oprite automat în același timp.

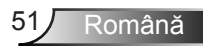

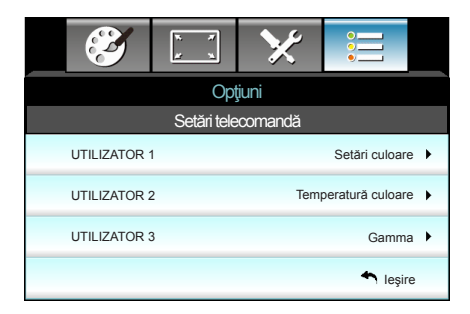

## | Opţiuni Setări telecomandă

#### UTILIZATOR 1

Valoarea implicită este Setări culoare.

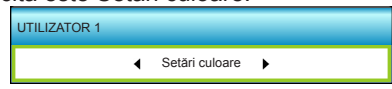

Apăsaţi ► în meniul următor, după care folosiţi ◄ sau ► pentru a selecta "Setări culoare", "Temperatură culoare", "Gamma", "HDMI Link", "Model de test" sau "Mut AV".

#### **UTILIZATOR 2**

Valoarea implicită este Temperatură culoare.

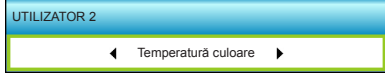

Apăsaţi ► în meniul următor, după care folosiţi ◄ sau ► pentru a selecta "Setări culoare", "Temperatură culoare", "Gamma", "HDMI Link", "Model de test" sau "Mut AV".

#### **UTILIZATOR 3**

52

Română

Valoarea implicită este Gamma.

| UTILIZATOR 3 |   |       |   |  |
|--------------|---|-------|---|--|
|              | • | Gamma | ۲ |  |

Apăsaţi ► în meniul următor, după care folosiţi ◄ sau ► pentru a selecta "Setări culoare", "Temperatură culoare", "Gamma", "HDMI Link", "Model de test" sau "Mut AV".

|                             | к. т.<br>к. т. | ×    |          |   |  |  |
|-----------------------------|----------------|------|----------|---|--|--|
|                             | Opțiuni        |      |          |   |  |  |
|                             | Ava            | nsat |          |   |  |  |
| Pornire directă Porn        |                |      |          |   |  |  |
| Închidere automată (min) 30 |                |      |          |   |  |  |
| Cronometru oprire (min) 0   |                |      |          |   |  |  |
| Mod operare-Stby Act        |                |      |          | • |  |  |
|                             |                |      | 🐴 leşire | 9 |  |  |

#### Pornire directă

Alegeți "Pornit" pentru a activa modul Pornire directă. Proiectorul va porni automat când este furnizat curentul alternativ, fără a apăsa tasta "**U**" de pe tastatura proiectorului sau de pe telecomandă.

#### Închidere automată (min)

Opţiuni | Avansat

Setează intervalul cronometrului pentru numărătoarea inversă. Cronometrul pentru numărătoarea inversă va începe atunci când nu este transmis niciun semnal la proiector. Proiectorul se va opri automat când s-a terminat numărătoarea inversă (în minute).

#### Cronometru oprire (min)

Setează intervalul cronometrului pentru numărătoarea inversă. Cronometrul pentru numărătoarea inversă va începe atunci când este sau nu este transmis un semnal la proiector. Proiectorul se va opri automat când s-a terminat numărătoarea inversă (în minute).

#### Mod operare-Stby

- Economic: Alegeţi "Economic" pentru a economisi disiparea energiei în continuare <0,5 W.</li>
- Activ: Alegeți "Activ" pentru a reveni la modul standby normal.

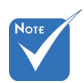

Valoarea
 cronometrului
 de oprire va fi
 resetată la zero
 după oprirea
 proiectorului.

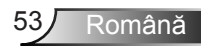

## Depanare

Dacă aveți o problemă cu proiectorul, vă rugăm să consultați următoarele informații. Dacă o problemă persistă, vă rugăm să contactați distribuitorul local sau centrul de service.

## Probleme de imagine

#### Nu se afişează nimic

- Asigurați-vă că toate cablurile şi conexiunile electrice sunt corect conectate după cum este descris în secțiunea "Instalare".
- Asigurați-vă că pinii conectorilor nu sunt îndoiți sau rupți.
- Verificaţi daca lampa a fost instalata corect. Consultaţi secţiunea "Înlocuirea lămpii".
- Asiguraţi-vă că a fost îndepărtată protecţia obiectivului şi proiectorul este pornit.
- Asigurați-vă că funcția "Mut AV" este oprită.

## Imaginea nu este focalizată

- Asigurați-vă că protecția obiectivului este scoasă.
- Ajustați inelul de focalizare de pe obiectivul proiectorului.
- Asiguraţi-vă că ecranul de proiecţie este la distanţa necesară faţă de proiector. (consultaţi paginile 21-22)

#### Imaginea este întinsă atunci când se afişează titlul DVD 16:9

- Când redaţi DVD anamorfic sau DVD 16:9, proiectorul va afişa cea mai bună imagine în format 16: 9 pe partea proiectorului.
- Dacă redaţi titlul DVD în format LBX, vă rugăm să modificaţi formatul la LBX în OSD-ul proiectorului.
- Dacă redaţi titlul DVD în format 4:3, vă rugăm să modificaţi formatul la 4:3 în OSD-ul proiectorului.
- Dacă imaginea este în continuare întinsă, va trebui, de asemenea, să ajustați raportul de aspect referindu-vă la următoarele:
- Vă rugăm să setaţi formatul de afişare ca tip raport de aspect 16:9 (wide) în player-ul DVD.

## Imaginea este prea mică sau prea mare

- Reglați nivelul de zoom din partea de sus a proiectorului.
- Mutați proiectorul mai aproape sau mai departe de ecran.
- Apăsați butonul "Menu" de pe panoul proiectorului, mergeți la "Afişare-->Format". Încercați diferite setări.

## Imaginea are marginile înclinate:

- Dacă este posibil, repoziţionaţi proiectorul astfel încât să fie centrat pe ecran şi sub limita de jos a acestuia.
- Utilizaţi "Afişare-->Cor.Trapez.V" din OSD pentru a face o ajustare.

## Imaginea este inversată

 Selectați "Setări-->Proiecție" din OSD și ajustați direcția de proiecție.

### Imagine dublă neclară

 Apăsaţi butonul "Format 3D" şi comutaţi la "Oprit" pentru a evita ca imaginea 2D normală să fie o imagine dublă neclară.

### Două imagini, format de afişare alăturată

 Apăsaţi butonul "Format 3D" şi comutaţi la "SBS" pentru semnal de intrare HDMI 1.3 2D 1080i cu afişare alăturată.

## Imaginea nu este afişat în 3D

- Verificaţi dacă bateria ochelarilor 3D este descărcată.
- Verificați dacă ochelarii 3D sunt porniți.
- Atunci când semnalul de intrare este HDMI 1.3 2D (afişare alăturată 1080i jumătate), apăsaţi butonul "Format 3D" şi comutaţi la "SBS".

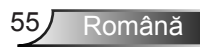

## Alte probleme

## Proiectorul nu mai răspunde la niciun control

Dacă este posibil, opriţi proiectorul, apoi deconectaţi cablul de alimentare şi aşteptaţi cel puţin 20 de secunde înainte de a reconecta alimentarea.

### Lampa se arde sau pocneşte

Când lampa ajunge la sfârşitul duratei sale de viaţă, se va arde şi poate pocni puternic. Dacă se întâmplă acest lucru, proiectorul nu va porni până când modulul lămpii nu este înlocuit. Pentru a înlocui lampa, urmaţi procedurile din secţiunea "Înlocuirea lămpii".

## Probleme cu telecomanda

### Dacă telecomanda nu funcţionează

- Verificaţi ca unghiul de operare a telecomenzii să fie în limitele de ± 15°, atât orizontal cât şi vertical faţă de unul dintre receptoarele IR de pe proiector.
- Asigurați-vă că nu există obstrucții între telecomandă şi proiector. Apropiați-vă la 6 m (20 ft) de proiector.
- Asigurați-vă că bateriile sunt introduse corect.
- Înlocuiţi bateriile dacă sunt descărcate.

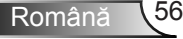

## Mesaje transmise prin indicatorii LED

| Mesaj                                                | し<br>LED Pornit/<br>Standby | LED Temperatură | ₩ ()<br>LED Lampă |  |
|------------------------------------------------------|-----------------------------|-----------------|-------------------|--|
|                                                      | (Verde/galben)              | (Roşu)          | (Roşu)            |  |
| Stare Standby<br>(cablu de alimentare<br>de intrare) | Galben                      | 0               | 0                 |  |
| Pornire (încălzire)                                  | Verde<br>intermitent        | 0               | 0                 |  |
| Iluminare lampă                                      | Verde                       | 0               | 0                 |  |
| Oprire (răcire)                                      | Verde<br>intermitent        | 0               | 0                 |  |
| Eroare (temperatură<br>excesivă)                     | Galben<br>intermitent       | <b>*</b>        | 0                 |  |
| Eroare (Defect ventilator)                           | Galben<br>intermitent       | Strălucire      |                   |  |
| Eroare (Defect lampă)                                | Galben<br>intermitent       |                 |                   |  |

\* LED-ul PORNIT/STANDBY să fie PORNIT atunci când apare OSD, să fie OPRIT atunci când OSD dispare.

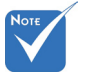

Lumină constantă
 ⇒ ∰
 Nicio lumină ⇒ ○

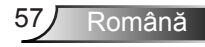

### Mesaje pe ecran

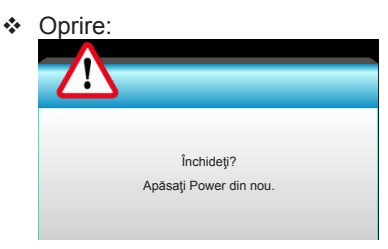

#### Atenţionare lampă:

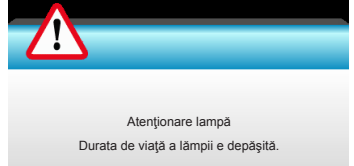

#### Atenţionare temperatură:

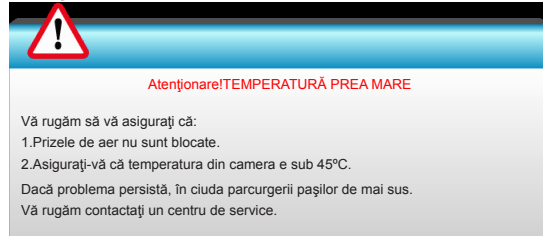

#### Eşuare ventilator:

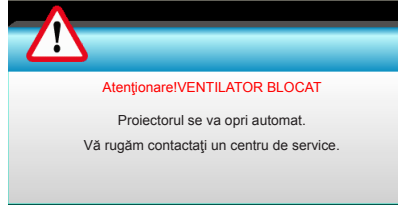

#### Domeniu de afişare depăşit:

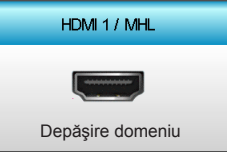

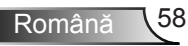

## Înlocuirea lămpii

Proiectorul detectează automat viața lămpii. Când durata de viață a lămpii se apropie de sfârșitul utilizării, veți primi un mesaj de atenționare.

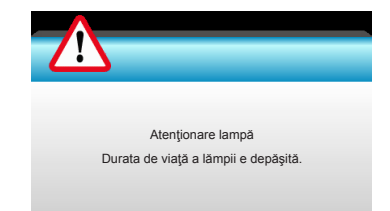

Când vedeți acest mesaj, vă rugăm să contactați distribuitorul local sau centrul de service pentru a schimba lampa cât mai curând posibil. Asigurați-vă că proiectorul a fost răcit timp de cel puțin 30 de minute înainte de a schimba lampa.

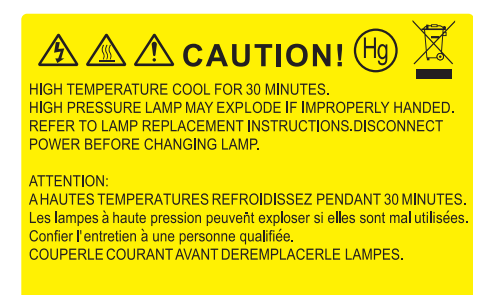

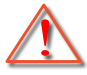

Atenţionare: dacă este montat pe tavan, vă rugăm să fiţi prudenţi atunci când deschideţi panoul de acces al lămpii. Este recomandat să purtaţi ochelari de protecţie dacă schimbaţi becul atunci când este montat pe tavan. "Trebuie să fiţi atenţi pentru a împiedica orice bucăţi să cadă din proiector."

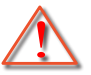

Atenționare: compartimentul lămpii este fierbinte! Permiteți să se răcească înainte de a schimba lampa!

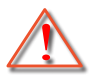

Atenționare: Pentru a reduce riscul de rănire, nu scăpați modulul lămpii sau atingeți becul acesteia. Dacă este scăpat, becul se poate sparge și poate cauza vătămări corporale.

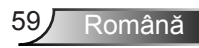

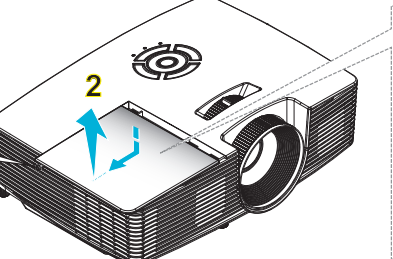

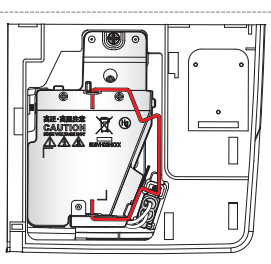

- Şurubul de pe capacul lămpii şi lampa nu pot fi îndepărtate.
- Proiectorul nu poate fi pornit dacă capacul lămpii nu a fost pus din nou pe proiector.
- Nu atingeţi suprafaţa de sticlă a lămpii. Grăsimea de pe mână poate cauza spargerea lămpii. Utilizaţi o cârpă uscată pentru a curăţa modulul lămpii, dacă acesta a fost atins accidental.

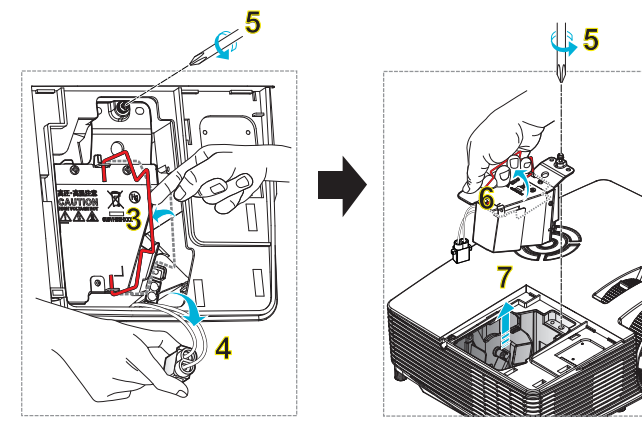

#### -• Procedură de înlocuire a lămpii: •

- 1. Opriți alimentarea proiectorului apăsând pe butonul "O" de pe telecomandă sau butonul "Φ" de pe tastatura proiectorului.
- 2. Permiteți proiectorului să se răcească timp de cel puțin 30 de minute.
- 3. Deconectați cablul de alimentare.
- 4. Deşurubaţi şurubul de pe capac. 1
- 5. Împingeți în sus și scoateți capacul. 2
- 6. Ridicați de mânerul lămpii. 3
- 7. Apăsați pe ambele părți și apoi ridicați și scoateți cablul lămpii. 4
- 8. Deşurubaţi şurubul de pe modulul lămpii. 5
- 9. Ridicați mânerul lămpii 6 și scoateți modulul lămpii încet și atent. 7

Pentru a înlocui modulul lămpii, inversați pașii anteriori.

10. Porniți proiectorul și resetați contorul orelor de funcționare a lămpii.

Resetarea lămpii: (i) Apăsați "Menu" → (ii) Selectați "Opțiuni" → (iii) Selectați "Setări lampă" → (iv) Selectați "Reset lampă" → (v) Selectați "Da".

## Instalarea și curățarea filtrului de praf

## Instalarea filtrului de praf

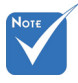

Filtrele de praf sunt obligatorii/ incluse în pachet numai în anumite regiuni, în care cantitatea de praf este excesivă.

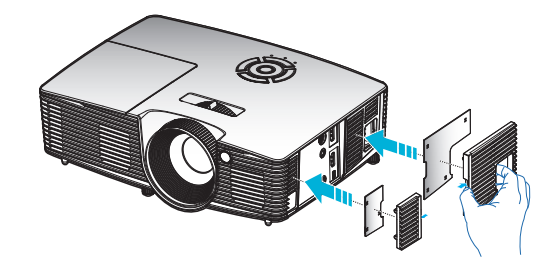

## Curățarea filtrului de praf

Vă recomandăm să curăţaţi filtrul de praf o dată la trei luni. Puteţi curăţa filtrul şi mai des, dacă utilizaţi proiectorul întrun mediu cu praf excesiv.

Procedură:

- 1. Opriţi alimentarea proiectorului apăsând pe butonul "O" de pe telecomandă sau butonul "O" de pe tastatura proiectorului.
- 2. Deconectați cablul de alimentare.
- 3. Scoateți filtrul de praf încet și cu atenție.
- 4. Curățați sau înlocuiți filtrul de praf.
- 5. Pentru a instala filtrul de praf, inversați pașii anteriori.

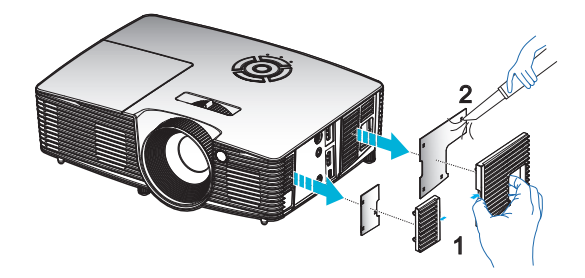

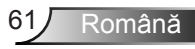

## Moduri de compatibilitate

## Compatibilitate HDMI/DVI-D

| Digital                                                                                                    |                                                                                                    |                                                                                                    |  |  |
|----------------------------------------------------------------------------------------------------|----------------------------------------------------------------------------------------------------|----------------------------------------------------------------------------------------------------|--|--|
| B0/Sincronizare<br>finalizată                                                                                                    | B0/Sincronizare<br>standard                                                                                                    | B0/Sincronizare detaliată:                                                                                |  |  |
| 720 x 400 la 70Hz<br>640 x 480 la 60Hz<br>640 x 480 la 67Hz<br>640 x 480 la 72Hz<br>640 x 480 la 72Hz<br>640 x 480 la 75Hz<br>800 x 600 la 56Hz<br>800 x 600 la 60Hz<br>800 x 600 la 72Hz<br>800 x 600 la 75Hz<br>832 x 624 la 75Hz<br>1024 x 768 la 60Hz<br>1024 x 768 la 75Hz<br>1280 x 1024 la 75Hz<br>1152 x 870 la 75Hz | 1280 x 720 la 60Hz<br>1280 x 800 la 60Hz<br>1280 x1024 la 60Hz<br>1400 x 1050 la 60Hz<br>1600 x 1200 la 60Hz<br>1440 x 900 la 60Hz<br>1280 x 720 la 120Hz<br>1024 x 768 la 120Hz | Sincronizare nativă:<br>XGA: 1024 x 768 la 60Hz<br>WXGA: 1280 x 800 la 60Hz<br>1080P: 1920 x 1080 la 60Hz |  |  |
| B1/Mod video                                                                                                    | B0/Sincronizare<br>detaliată:                                                                                                    |                                                                                                    |  |  |
| 640 x 480p la 60Hz<br>720 x 480p la 60Hz<br>1280 x 720p la 60 Hz<br>1920 x 1080i la 60 Hz<br>720(1440) x 480i la 60Hz<br>1920 x 1080p la 60Hz<br>720 x 576p la 50Hz<br>1920 x 720p la 50Hz<br>1920 x 1080i la 50Hz<br>720(1440) x 576i la 50Hz<br>1920 x 1080p la 50Hz<br>1920 x 1080p la 24Hz<br>1920 x 1080p la 30Hz       | 720 x 480p la 60Hz<br>1280 x 720p la 60 Hz<br>1366 x 768 la 60Hz<br>1920 x 1080i la 50Hz<br>1920 x 1080p la 60Hz                                                                 |                                                                                                    |  |  |

## Compatibilitate video intrare 3D

| Rezoluție de<br>intrare | Sincronizare intrare  |                              |                                                    |  |  |
|-------------------------|-----------------------|------------------------------|----------------------------------------------------|--|--|
|                         | 1280 x 720p la 50Hz   | Top-and-Bottom               |                                                    |  |  |
|                         | 1280 x 720p la 60 Hz  | Top-and-Bottom               |                                                    |  |  |
|                         | 1280 x 720p la 50Hz   | Ambalare cadre               |                                                    |  |  |
| Intrare HDMI            | 1280 x 720p la 60 Hz  | Ambalare cadre               |                                                    |  |  |
| 1.4a 3D                 | 1920 x 1080i la 50 Hz | Afişare alăturată (Jumătate) |                                                    |  |  |
|                         | 1920 x 1080i la 60 Hz | Afişare alăturată (Jumătate) |                                                    |  |  |
|                         | 1920 x 1080p la 24 Hz | Top-and-Bottom               |                                                    |  |  |
|                         | 1920 x 1080p la 24 Hz | Ambalare cadre               |                                                    |  |  |
|                         | 1920 x 1080i la 50Hz  |                              | În timp ce Format 3D<br>este "SBS"                 |  |  |
|                         | 1920 x 1080i la 60 Hz | Afişare alăturată            |                                                    |  |  |
|                         | 1280 x 720p la 50Hz   | (Jumătate)                   |                                                    |  |  |
|                         | 1280 x 720p la 60 Hz  | -                            |                                                    |  |  |
| Continut HDMI           | 1920 x 1080i la 50Hz  |                              |                                                    |  |  |
| 1.3 3D                  | 1920 x 1080i la 60 Hz | Tax and Datter               | În timp ce Format 3D este "Top and Bottom"         |  |  |
|                         | 1280 x 720p la 50Hz   | Top-and-Bottom               |                                                    |  |  |
|                         | 1280 x 720p la 60 Hz  |                              |                                                    |  |  |
|                         | 480i                  | HQFS                         | În timp ce Format<br>3D este "Frame<br>sequential" |  |  |

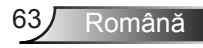

## Instalarea plăcii de montare pe tavan

- 1. Pentru a preveni deteriorarea proiectorului, vă rugăm să utilizați o placă de montare pe tavan Optoma.
- 2. Dacă doriți să utilizați un kit de montare pe tavan de la o parte terță, vă rugăm să vă asigurați că şuruburile utilizate la atasarea unei plăci de montare la proiector corespund următoarelor specificații:
  - Tipul şurubului: M4\*3
  - Lungimea minimă a şurubului: 10 mm

0 Ø h. Ø Objectiv 186.65 314.10 85.00 55.00 223.50

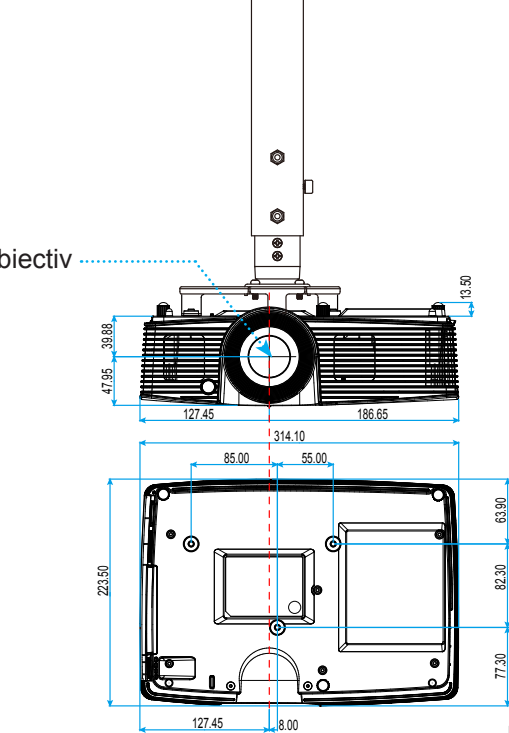

Unități: mm

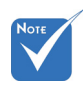

Vă rugăm să rețineți că daunele rezultate din instalarea incorectă vor duce la anularea garanției.

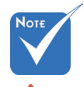

- Atentionare: 1. dacă achiziționați o placă de montare pe tavan de la altă companie, asigurați-vă că utilizați dimensiunea corectă a şurubului. Dimensiunea şurubului va varia în funcție de grosimea plăcii de montare.
- 2. Asigurati-vă că mențineți un spațiu de cel puţin 10 cm dintre tavan şi partea de jos a proiectorului.
- 3. Evitati instalarea proiectorului lângă o sursă de căldură.

## Oficiile globale Optoma

Pentru servicii sau asistență vă rugăm să contactați oficiul local.

### SUA

3178 Laurelview Ct. Fremont, CA 94538, USA www.optomausa.com

888-289-6786 **F** 510-897-8601 services@optoma.com

### Canada

3178 Laurelview Ct. Fremont, CA 94538, USA www.optomausa.com

6 888-289-6786

- 510-897-8601
- services@optoma.com

### America Latină

3178 Laurelview Ct. Fremont, CA 94538, USA www.optomausa.com

**(** 888-289-6786 510-897-8601

services@optoma.com

### Europa

42 Caxton Way, The Watford Business Park Watford, Hertfordshire, WD18 8QZ, UK ( +44 (0) 1923 691 800 📄 +44 (0) 1923 691 888 www.optoma.eu Tel service: +44 (0)1923 691865

### Benelux BV

Randstad 22-123 1316 BW Almere Olanda www.optoma.nl

service@tsc-europe.com

**(**] +31 (0) 36 820 0253 +31 (0) 36 548 9052

## Franța

Bâtiment F 81-83 avenue Edouard Vaillant 92100 Boulogne Billancourt, Franța 🖾 savoptoma@optoma.fr

( +33 1 41 46 12 20 📄 +33 1 41 46 94 35

### Spania

C/ José Hierro.36 Of. 1C 28522 Rivas VaciaMadrid, Spania

**(**] +34 91 499 06 06 📄 +34 91 670 08 32

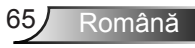

# <u>Anexe</u>

### Germania

Wiesenstrasse 21 W D40549 Düsseldorf, Germania

### Scandinavia

Lerpeveien 25 3040 Drammen Norvegia

PO.BOX 9515 3038 Drammen Norvegia

### Coreea

WOOMI TECH.CO.,LTD. 4F,Minu Bldg.33-14, Kangnam-Ku, 🚺 +82+2+34430004 seoul,135-815, Coreea

## +82+2+34430005

### Japonia

東京都足立区綾瀬3-25-18 株式会社オーエス コンタクトセンター:**0120-380-495** 

### Taiwan

12F., No.213, Sec. 3, Beixin Rd., Xindian Dist., New Taipei City 231, Taiwan, R.O.C. www.optoma.com.tw

**(** +886-2-8911-8600 **+886-2-8911-6550** services@optoma.com.tw asia.optoma.com

info@os-worldwide.com

www.os-worldwide.com

## Hong Kong

Unit A, 27/F Dragon Centre, 79 Wing Hong Street, Cheung Sha Wan, Kowloon, Hong Kong

+852-2396-8968 +852-2370-1222 www.optoma.com.hk

### China

5F, No. 1205, Kaixuan Rd., Changning District Shanghai, 200052, China

**(** +86-21-62947376 **H** +86-21-62947375 www.optoma.com.cn

( +49 (0) 211 506 6670 +49 (0) 211 506 66799 🛃 info@optoma.de

**(**] +47 32 98 89 90 闹 +47 32 98 89 99 🖂 info@optoma.no

66

Română

## Regulament și Note de siguranță

Această anexă enumeră notele generale ale proiectorului. Notă FCC

Acest aparat a fost testat și s-a constatat că respectă limitele pentru un dispozitiv digital de clasa B, în conformitate cu Partea 15 a regulilor FCC. Aceste limite sunt concepute pentru a oferi o protecție rezonabilă împotriva interferențelor dăunătoare în cazul unei instalări rezidențiale. Acest aparat generează, utilizează și poate radia energie de frecvență și dacă nu este instalat și utilizat conform instrucțiunilor, poate cauza interferențe dăunătoare comunicațiilor radio.

Cu toate acestea, nu există nicio garanţie că nu vor apărea interferenţe la o anumită instalare. Dacă acest aparat cauzează interferenţe dăunătoare pentru recepţia radio sau de televiziune, care pot fi determinate prin pornirea sau oprirea aparatului, utilizatorul este încurajat să încerce să corecteze interferenţa prin una sau mai multe dintre următoarele măsuri:

- Reorientarea sau repoziţionarea antenei de recepţie.
- Creşterea distanţei dintre aparat şi receptor.
- Conectaţi aparatul la o priză pe un circuit diferit de cel la care este conectat receptorul.
- Consultați distribuitorul sau un tehnician radio/TV cu experiență pentru ajutor.

#### Notă: Cabluri ecranate

Toate conexiunile cu alte dispozitive de calcul trebuie să fie efectuate utilizând cabluri ecranate pentru a menține conformitatea cu reglementările FCC.

#### Atenție

Schimbările sau modificările care nu sunt aprobate expres de către producător ar putea anula autoritatea utilizatorului, care se acordă de către Comisia Federală de Comunicații, pentru a opera acest proiector.

#### Condiții de funcționare

Acest aparat respectă Partea 15 a Regulilor FCC. Funcționarea este supusă următoarelor două condiții:

- 1. Acest aparat nu poate provoca interferențe dăunătoare și
- 2. Acest aparat trebuie să accepte orice interferență primită, inclusiv interferențe care pot provoca funcționare defectuoasă.

#### Notă: Utilizatori din Canada

Acest aparat digital de clasa B respectă normele canadiene ICES-003.

#### Remarque à l'intention des utilisateurs canadiens

Cet appareil numérique de la classe B est conforme à la norme NMB-003 du Canada.

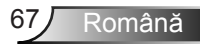

# Declarație de conformitate pentru țările din UE

- Directiva CEM 2004/108/CE (inclusiv modificările)
- Directiva privind tensiunea joasă 2006/95/CE
- Directiva R & TTE 1999/5/CE (dacă produsul are funcția FR)

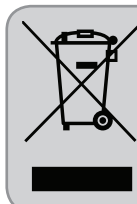

#### Instrucțiuni de eliminare

Nu aruncați acest aparat electronic în coșul de gunoi când renunțați la el. Pentru a reduce poluarea și a asigura protecția maximă a mediului la nivel global, vă rugăm să-l reciclați.